# AP-RZT2-0A (RZ/T2M CPU BOARD) DualCore サンプルプログラム解説

第1.4版 2025年04月15日

### 1. 概要

### 1.1 概要

本アプリケーションノートでは、AP-RZT2-0A に付属する「DualCore サンプルプログラム」について解説します。 解説するサンプルプログラムは下記のものになります。

| サンプルプログラム                     | 動作内容        |
|-------------------------------|-------------|
| AP-RZT2-0A DualCore サンプルプログラム | DualCore 動作 |

### 1.2 接続概要

「DualCore サンプルプログラム」の動作を確認する上で必要な CPU ボードとホスト PC 間の接続例を以下に示します。 詳細な接続に関しては後述の「3.動作説明」を参照してください。

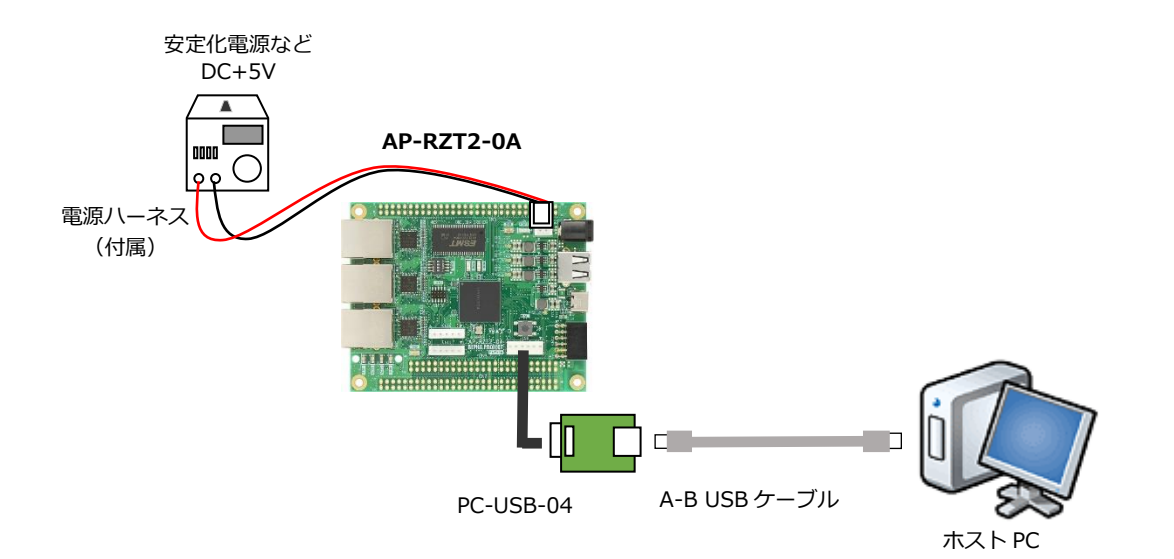

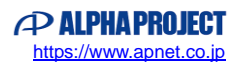

### 1.3 本サンプルプログラムについて

本サンプルプログラムおよび本書含むアプリケーションノートは、弊社 Web サイトのボード紹介ページで公開されています。

株式会社アルファプロジェクト

AP-RZT2-0A 製品ページ https://www.apnet.co.jp/product/rza/ap-rzt2-0a.html

### 1.4 開発環境について

本サンプルプログラムは統合開発環境「e2 studio」と「FSP」を用いて開発されています。 本サンプルプログラムに対応する開発環境、FSP、コンパイラ、デバッガのバージョンは次の通りです。

| ソフトウェア             | バージョン            | 備考                                             |
|--------------------|------------------|------------------------------------------------|
| e2studio           | 2024-04          | _                                              |
| GCC for Renesas RZ | 12.2.1.arm-12-24 | _                                              |
| FSP                | 2.1.0            | Flexible Support Package for Renesas RZ/T シリーズ |

| デバッガ   | ハードウェアバージョン | 備考                               |
|--------|-------------|----------------------------------|
| J-Link | V11         | Segger Microcontroller Systems 社 |
|        |             | ハードウェアバージョン V10 以下はご使用になれませ      |
|        |             | んのでご注意ください。                      |

※AP-RZT2-0A と J-Link を直接接続することはできません。

AP-RZT2-0A 側(ハーフピッチコネクタ)と J-Link 側(フルピッチコネクタ)を接続するための変換アダプタ が必要となります。

変換アダプタについては、J-Link 取扱店へご確認ください。

### 1.5 ワークスペースについて

本サンプルプログラムのプロジェクトファイルは次のフォルダに格納されています。 ご使用のワークスペースにコピーして使用してください。

| サンプルプログラム          | フォルダ                                    |
|--------------------|-----------------------------------------|
| DualCore サンプルプログラム | ¥sample¥ap_rzt2_0a_dualcore_sample_CPU0 |
| プロジェクトフォルダ(CPU0)   |                                         |
| DualCore サンプルプログラム | ¥sample¥ap_rzt2_0a_dualcore_sample_CPU1 |
| プロジェクトフォルダ(CPU1)   |                                         |

## 2. サンプルプログラムの構成

## 2.1 フォルダ構成

本サンプルプログラムは以下のフォルダで構成されています。

| ¥ | sample                            | AP-RZT2-0A サンプルプログラムフォルダ     |
|---|-----------------------------------|------------------------------|
|   | ¥ ap_rzt2_0a_dualcore_sample_CPU0 | DualCore サンプルプログラムフォルダ(CPU0) |
|   | —¥.settings                       | 設定ファイルフォルダ                   |
|   | — ¥ Debug                         | デバッグビルド用フォルダ                 |
|   | —¥ Release                        | リリースビルド用フォルダ                 |
|   | — ¥ script                        | スクリプト用フォルダ                   |
|   | ¥ src                             | ソースファイル用フォルダ                 |
|   | ¥ ap_rzt2_0a_dualcore_sample_CPU1 | DualCore サンプルプログラムフォルダ(CPU1) |
|   | — ¥ .settings                     | 設定ファイルフォルダ                   |
|   | — ¥ Debug                         | デバッグビルド用フォルダ                 |
|   | —¥ Release                        | リリースビルド用フォルダ                 |
|   | — ¥ script                        | スクリプト用フォルダ                   |
|   | L <sub>¥ src</sub>                | ソースファイル用フォルダ                 |
|   |                                   |                              |

### 2.2 ファイルの構成

本サンプルプログラムは以下のファイルで構成されています。 本節では、サンプルプログラムの作成にあたって追加したファイルについて記述し、自動生成ファイルなどに 関しては説明を省略します。

#### ・共通ファイル

| <¥sam | iple フォルダ内>                    |     |                                 |
|-------|--------------------------------|-----|---------------------------------|
|       | AlphaProject.ap_rzt2_0a.2.1.0. | ••• | AP-RZT2-0A パックファイル              |
|       | pack                           |     |                                 |
|       | ap_rzt2_0a_devsetup.elf.srec   | ••• | AP-RZT2-0A Flash 書き込み用モトローラファイル |
|       | ap_rzt2_0a_ssbl_sample.bin     | ••• | SSBL(シリアル FlashROM ブート用)プログラム   |
|       | FlashROM_Write(DualCore).bat   | ••• | プログラム書き込み用バッチファイル               |
|       |                                |     |                                 |

#### 2.2.1 DualCore サンプルプログラムのファイル構成(CPU0)

<¥sample¥ap\_rzt2\_0a\_dualcore\_sample\_CPU0¥フォルダ内>

| .cproject                   | ••• | CPROJECT ファイル                 |
|-----------------------------|-----|-------------------------------|
| .project                    | ••• | PROJECT ファイル                  |
| ap_rzt2_0a.pincfg           | ••• | AP-RZT2-0A ピンコンフィグファイル        |
| ap_rzt2_0a_dualcore_sample_ | ••• | AP-RZT2-0A DualCore サンプルプログラム |
| CPU0 Debug.jlink            |     | J-Link 設定ファイル(RAM デバッグ用)      |
| ap_rzt2_0a_dualcore_sample_ | ••• | AP-RZT2-0A DualCore サンプルプログラム |
| CPU0 Debug.launch           |     | デバッグおよびランタイム設定ファイル(RAM デバッグ用) |
| configuration.xml           |     | FSP コンフィギュレータファイル             |
|                             |     |                               |

#### <¥sample¥ap\_rzt2\_0a\_dualcore\_sample\_CPU0¥script フォルダ内>

| fsp_ram_execution.ld | ••• | RAM 実行用リンカスクリプトファイル |
|----------------------|-----|---------------------|
| fsp_rom_execution.ld | ••• | ROM 実行用リンカスクリプトファイル |

<¥sample¥ap\_rzt2\_0a\_dualcore\_sample\_CPU0¥src フォルダ内>

| ap_rzt2_xa_xspi.c | ••• | XSPI 通信用ソースファイル |
|-------------------|-----|-----------------|
| ap_rzt2_xa_xspi.h | ••• | XSPI 通信用ヘッダファイル |
| hal_entry.c       |     | アプリケーションソースファイル |

### 2.2.2 DualCore サンプルプログラムのファイル構成(CPU1)

<¥sample¥ap\_rzt2\_0a\_dualcore\_sample\_CPU1¥フォルダ内>

| •      |                                    |          |                               |
|--------|------------------------------------|----------|-------------------------------|
|        | .cproject                          | •••      | CPROJECT ファイル                 |
|        | .project                           | •••      | PROJECT ファイル                  |
|        | ap_rzt2_0a.pincfg                  | •••      | AP-RZT2-0A ピンコンフィグファイル        |
|        | ap_rzt2_0a_dualcore_sample_        | •••      | AP-RZT2-0A DualCore サンプルプログラム |
|        | CPU1 Debug.jlink                   |          | J-Link 設定ファイル(RAM デバッグ用)      |
|        | ap_rzt2_0a_dualcore_sample_        | •••      | AP-RZT2-0A DualCore サンプルプログラム |
|        | CPU1 Debug.launch                  |          | デバッグおよびランタイム設定ファイル(RAM デバッグ用) |
|        | ap_rzt2_0a_dualcore_sample_        | •••      | AP-RZT2-0A DualCore サンプルプログラム |
|        | CPU1 Release.jlink                 |          | J-Link 設定ファイル(ROM デバッグ用)      |
|        | ap_rzt2_0a_dualcore_sample_        | •••      | AP-RZT2-0A DualCore サンプルプログラム |
|        | CPU1 Release.launch                |          | デバッグおよびランタイム設定ファイル(ROM デバッグ用) |
|        | configuration.xml                  | •••      | FSP コンフィギュレータファイル             |
|        |                                    |          |                               |
| <¥samp | ble¥ap_rzt2_0a_dualcore_sample_CPL | J1¥scrip | ot フォルダ内>                     |
|        | fsp_ram_execution_cpu1.ld          | •••      | RAM 実行用リンカスクリプトファイル           |
|        |                                    |          |                               |

| <¥sample¥ap_rzt2_0a_dualcore_sample_ | _CPU1¥src | フォルダ内>          |
|--------------------------------------|-----------|-----------------|
| hal_entry.c                          | •••       | アプリケーションソースファイル |

### 3. 動作説明

### 3.1 サンプルプログラムの動作

AP-RZT2-0A に搭載された CPU(R9A07G075M24GBG)は二つの CPU(CPU0、CPU1)を持っています。 通常、電源起動時に CPU0 が起動しますが、CPU0 から CPU1 を起動させることで二つの CPU が同時に機能します。

本サンプルプログラムは二つの CPU を動作させるサンプルプログラムであり、動作を開始すると下記の順に処理を行います。

- 1. CPU0 が起動します
- 2. CPU0 が CPU1 を起動させます。
- CPU0 は UART のエコーバックを行い、受信したデータを共有メモリに書き込みます。
   また、共有メモリを監視し、CPU1 によって書き込まれたデータを UART で送信します。
- CPU1 は共有メモリを監視し、CPU0 によって書き込まれたデータからコマンド(3.1.2 を参照)を検知した場合は LED の点滅制御を行い、動作したことを示すメッセージを共有メモリに書き込みます。

以下に、上記の動作の流れを図に示します。

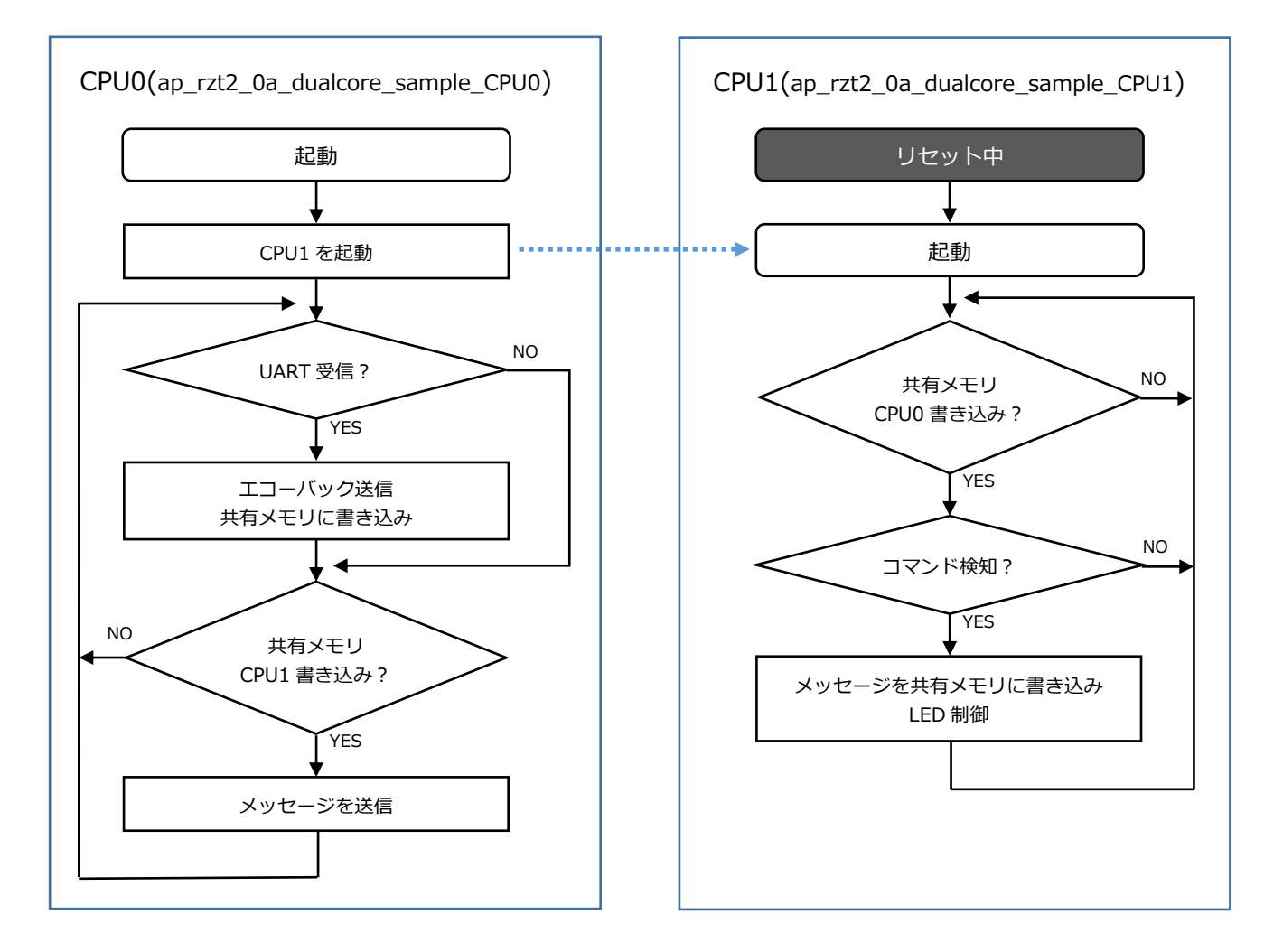

#### 3.1.1 サンプルプログラムにおける CPU0 の動き

- SCI0 を用いて通信を行います。
   シリアルの設定は、115200bps、ビット長 8、パリティなし、ストップビット 1、フロー制御なしです。
   動作確認は、ホスト PC 上のターミナルソフト (ハイパーターミナル等)を使用してください。
- エコーバックを行い、受信したデータを共有メモリに書き込みます。
- CPU1 が共有メモリに書き込んだ場合はそのデータを UART で送信します。

#### 3.1.2 サンプルプログラムにおける CPU1 の動き

● 共有メモリを監視し、CPU1 が書き込んだデータから以下のコマンドを検知した場合、LED の点滅制御を行います。

| コマンド    | LED の制御           |
|---------|-------------------|
| *OFF    | LED 消灯            |
| *250MS  | 250ms 周期で LED 点滅  |
| *1000MS | 1000ms 周期で LED 点滅 |

LED の点滅制御後、共有メモリに以下のメッセージを書込み、処理終了を CPU0 に通知します。
 「¥r¥nCPU1 received command.¥r¥n」

3.2 DualCore サンプルプログラムのデバッグ方法

サンプルプログラムを CPU ボード上で実行するためには、ビルドしたサンプルプログラムの実行ファイルを CPU ボードにダ ウンロードする必要がありますが、本サンプルプログラムは 2 つのコアで動作するため、各コアに実行ファイルをそれぞれダ ウンロードする必要があります。

本節では CPU ボードの各コアにサンプルプログラムをダウンロードする方法、ボードのシリアル FlashROM へ書き込んで実行する方法については説明いたします。

サンプルプログラムのビルド方法や、サンプルプログラムの基本的なダウンロード方法などについては、以下のアプリケーションノートに詳細な手順が記されていますので、こちらもご参考ください。

・AN1647 RZ/T2M 開発チュートリアル

- 3.2.1 RAM デバッグ方法
  - 1. 「AN1647 RZ/T2M 開発チュートリアル」を参考に、サンプルプロジェクト「ap\_rzt2\_0a\_dualcore\_sample\_CPU0」 と「ap\_rzt2\_0a\_dualcore\_sample\_CPU1」をビルドしてください。

※必ず CPU0 のサンプルをビルドした後 CPU1 のサンプルをビルドしてください。 CPU1 のサンプルのみのビルドは行えません。

ボード上のディップスイッチを設定します。
 サンプルプログラム動作時は、以下の通りに設定してください。

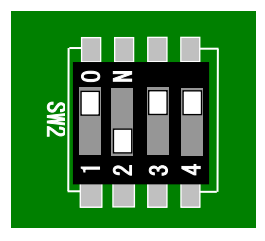

| <sw2 設定=""></sw2> |                      |
|-------------------|----------------------|
| ブートモード            | : シリアル FlashROM ブート/ |
|                   | USB ブート/SCI ブートの     |
|                   | いずれにも該当しないモード        |
| JTAG Hash モード     | :使用する(不問)            |

3. ボードに電源を投入してください。

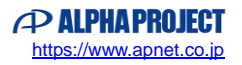

4. CPU0 プロジェクトを選択し、ツールバーのデバッグアイコンから [デバッグの構成] を開きます。

| rztfsp_v1_0_0 - e <sup>2</sup> studio                      |                             |                    |            | -           |       | $\times$ |
|------------------------------------------------------------|-----------------------------|--------------------|------------|-------------|-------|----------|
| ファイル(F) 編集(E) ナビゲート(N) 検索(A) プロジェクト(P) Renesas Views 実行(R) | ウィンドウ(W) ヘルプ(H)             |                    |            |             |       |          |
| 🔦 🎄 🔳 🎄 デバッグ(B) 🗸 💽 ap_rzt2_0a_ssbl_sample_CPU1            | Relei 🗸 🌼 🗄 📩 🖷 📳           | 🗟 📎 🕶 🚳 📼          | 010 · 🖶    |             |       |          |
| × = = = = = = = = = = = = = = = = = = =                    | <b>\$ ⊪ + Ⅲ ≌ ឱ &amp;</b> ₽ | 🕸 💋 🎓 🔗            | • 回 • 同 •  | *;- =;* 🖕 🗸 | → +   | 1        |
| € 1 ap_rzt2_0a_dual                                        | core_sample_CPU1 Debug      | 1                  | Q          | 😭   🚾 C/C+  | + 🏇 🤊 | デバッグ     |
| <u>▶ プロジェクト・エクスプローラー × □ □ </u> 2 ap_rzt2_0a_dual          | core_sample_CPU0 Debug      |                    | - C (x)    | · 変 × »。    |       | - 0      |
| デバッグ(D)                                                    |                             | >                  |            | <u>∦</u>    |       | eń 8     |
| > デ ap_rzt2_0a_dualcore_sample_CPU0 [Debug] デパッグの構成(B).    |                             |                    | ŧ          | 前           | 型     |          |
| > jej ap_rzt2_0a_dualcore_sample_CPU1 お気に入りの編成(            | /)                          |                    |            |             |       |          |
|                                                            |                             |                    |            |             |       |          |
|                                                            |                             |                    |            |             |       |          |
|                                                            |                             |                    |            |             |       |          |
|                                                            |                             |                    |            |             |       |          |
|                                                            |                             |                    |            |             |       |          |
|                                                            |                             |                    |            |             |       |          |
|                                                            |                             |                    |            |             |       |          |
|                                                            |                             |                    |            |             |       | _        |
|                                                            |                             |                    |            |             |       |          |
|                                                            | 進行状 UXモリーノ U」う              | テバック・ 近 問題         | Debugg 🌸 . |             | • 🗖 - | - U      |
| CDT ビルド・コンソール Jap rzt2 0a dua                              | core sample CPU0            | ×   ↔ .            | U 🔄 🔛 🖓    |             |       |          |
| 17466 112 60284 7786                                       | 2 13026 ap_rzt2_0a_dualc    | core_sample_CPU0.e | lf         |             |       | ĉ        |
| < > > <                                                    |                             |                    |            |             |       | >        |
|                                                            |                             |                    |            |             |       |          |
| przt2_0a_dualcore_sample_CPU0                              |                             | 8.                 |            |             |       | 10       |

5. [Renesas GDB Hardware Debugging] のデバッグ設定から [<プロジェクト名> Debug] を選択し、下記の内容になっていることを確認してください。

また、デバッグ設定が見つからない場合はデバッグ設定を新規作成してください。

- [名前]: ap\_rzt2\_0a\_dualcore\_sample\_CPU0 Debug
- [プロジェクト]: ap\_rzt2\_0a\_dualcore\_sample\_CPU0
- [C/C++アプリケーション]: Debug/ap\_rzt2\_0a\_dualcore\_sample\_CPU0.elf

| ■ テバッグ機成<br>構成の作成、管理、および実行 | ×                                                                                                    |
|----------------------------|----------------------------------------------------------------------------------------------------|
|                            | 名前(N): [P,rzt2.0a_dualcore_sample_CPU0 Debug<br>メイン 珍 Debugger ● Startup □ 共通 「シ ソース<br>プロジェクト(P):<br>ap_rzt2_0a_dualcore_sample_CPU0<br>CC++ アプリケーション:<br>Debug/ap_rzt2_0a_dualcore_sample_CPU0.elf<br>変数(V) プロジェクトの検索(H) 参照(6)<br>を動能に必要に応じてだしド<br>Build Configuration: Select Automatically<br>〇 自動だルドを有効にする ○ 自動だルドを有効にする<br>④ ワークスペース協定の使用<br>ワークスペース協定の構成 |
| 18 項目のうち 15 項目がフィルターに一致    | 前回保管した状態に戻す(V) 適用(Y)                                                                                                    |
| 0                          | デバッグ(D) 閉じる                                                                                                    |

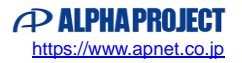

[Debugger] タブを選択し、 [Debug hardware] を [J-Link ARM] 、
 [Target Device] を「R9A07G075M24\_CR52\_0」に設定されていることを確認してください。

| ■ デバック準成<br>構成の作成、管理、および実行                                                                                                    |                                                                                                    |
|----------------------------------------------------------------------------------------------------|----------------------------------------------------------------------------------------------------|
| マルタスカ         こ C(C++ アブリケーション)         こ C(C++ アブリケーション)         こ ACS Script         こ GDB Simulator Debugging         こ GDB Simulator Debugging (RH850)         こ GDB Simulator Debugging (RH850)         こ GDB A(-ドウェア・デバッキング)         I Ava アブリケーション         I Ava アブリケーション         I Ava アブリケーション         I Ava アブレット         マ Renesas GDB Hardware Debugging         □ ap.rt2, 0x dualcore_sample_CPU1 Debug         □ ap.rt2, 0x dualcore_sample_CPU1 Debug         □ ap.rt2, 0x dualcore_sample_CPU1 Debug         □ ap.rt2, 0x dualcore_sample_CPU1 Debug         □ p.rt2, 0x dualcore_sample_CPU1 Debug         □ p.rt2, 0x dualcore_sample_CPU1 Debug         □ p.rt2, 0x dualcore_sample_CPU1 Debug         □ p.rt2, 0x dualcore_sample_CPU1 Debug         □ p.rt2, 0x dualcore_sample_CPU1 Debug         □ p.rt2, 0x dualcore_sample_CPU1 Debug         □ p.rt2, 0x dualcore_sample_CPU1 Debug         □ p.rt2, 0x dualcore_sample_CPU1 Debug         □ p.rt2, 0x dualcore_sample_CPU1 Debug         □ p.rt2, 0x dualcore_sample_CPU1 Debug         □ p.rt2, 0x dualcore_sample_CPU1 Debug         □ p.rt2, 0x dualcore_sample_CPU1 Debug         □ p.rt2, 0x dualcore_sample_CPU1 Debug         □ p.rt2, 0x dualcore_sample_CPU1 Debug | 名範(N): ap_rtt2_0a_dualcore_sample_CPU0 Debug<br>③ メイン  ③ Debug hardware: →Link ARM      Target Device: 07G075M24_CR52_0<br>GOB Settings Connection Settings デパッグ・ツール設定<br>GOB 接段設定:<br>④ ローカル GDB サーバーを自動起動 ホスト名または IP アドレス: localhost<br>〇 リモート GDB サーバーへ接続 GDB ボート番号: 61234<br>接続タイムアウト(s): 30      GOB<br>GOB<br>GOB 3マンド: arm-none-eabl-gdb      季照 |
| 18 項目のうち 15 項目がフィルターに一致                                                                                                    | 前回保管让た状態に戻す(V) 適用(Y)                                                                                                    |
| 0                                                                                                    | デパッグ(D) 閉じる                                                                                                    |

デバッグ設定を新規作成した場合などに、 [Target Device] に「R9A07G075M24\_CR52\_0] を選択するとウィンドウ 上にエラーメッセージ「Run Break Time ~」が表示されることがあります。

エラーメッセージが表示された場合は、「デバッグ・ツール設定」>「時間計測」>「ブレークまでの実行時間を計測する」を「いいえ」に変更してください。

| (国) デバッグ構成                                                                                                    |                                                        |                                                   |           |
|----------------------------------------------------------------------------------------------------|--------------------------------------------------------|---------------------------------------------------|-----------|
| 構成の作成、管理、および実行                                                                                                    |                                                        |                                                   | -         |
| Run Break Time Measurement Operating Frequency must not be empty a                                                  | and must be between 0.001 & 10000.0MHz                 |                                                   | 300       |
| Provident internet openanty requerty may not be any y                                                               |                                                        |                                                   |           |
|                                                                                                    | 名前(N): ap_rzt2_0a_dualcore_sample_CPU0 Debug           |                                                   |           |
| フィルタ入力                                                                                                    | 📄 メイン 隊 Debugger 🕨 Startup 🔲 共通 🧤 ソ-                   | -ス                                                |           |
| <ul> <li>C/C++アブリケーション</li> <li>C/C++リモート・アブリケーション</li> <li>EASE Script</li> <li>G GDB OpenOCD Debugging</li> </ul> | Debug hardware: J-Link ARM $\checkmark$ Target Device: | 107G075M24_CR52_0                                 |           |
| GDB Simulator Debugging (RH850)                                                                                     | Lite CEL-Flach                                         | 10103                                             | ¥ A       |
| GDB ハードウェア・デバッギング                                                                                                   | CELStart                                               | 0x0                                               | - · · ·   |
| 🗾 Java アプリケーション                                                                                                    | CFI End                                                | 0x0                                               |           |
| 💌 Java アプレット                                                                                                    | ✓ Semihosting                                          |                                                   |           |
| ✓ C <sup>™</sup> Renesas GDB Hardware Debugging                                                                     | Semihosting breakpoint address                         |                                                   |           |
| c* ap_rzt2_0a_dualcore_sample_CPU0 Debug                                                                            | ✓ RTOS                                                 |                                                   |           |
| ap_rzt2_0a_dualcore_sample_CPU1 Debug                                                                               | デバッグビューにRTOSのスレッド情報を表示する                               | はい                                                | ~         |
| e* ap_rzt2_0a_dualcore_sample_CPU1 Release                                                                          | 多数のスレッドを使用するプロジェクトをデバッグする                              | いいえ                                               | ~         |
| Renesas Simulator Debugging (RX, RL78)                                                                              | ✓ System                                               |                                                   |           |
| 日、リモート Java アフリケーション                                                                                                | Allow caching of flash contents                        | はい                                                | v         |
| - 起動クループ                                                                                                    | > 時間計測                                                 |                                                   |           |
|                                                                                                    | フレークまでの実行時間を計測する                                       | 1201                                              | ~         |
|                                                                                                    | Count Every Core Cycle                                 | (du)                                              | ~         |
|                                                                                                    | Operating Frequency [MHz]                              |                                                   |           |
|                                                                                                    | ~ リセット時の動作                                             |                                                   |           |
|                                                                                                    | リセットコマンドの動作                                            | U ENF                                             |           |
|                                                                                                    | リセット後のPC値                                              | $[(t_i)] \rightarrow [(v_i)] \rightarrow [(v_i)]$ | <b>変更</b> |
|                                                                                                    | リセット後のCPSR値                                            |                                                   | ~~ ]      |
|                                                                                                    |                                                        |                                                   |           |
| 18 項目のうち 15 項目がフィルターに一致                                                                                             |                                                        | 前回保管した状態に戻す(V)                                    | 愈用(Y)     |
| (?)                                                                                                    |                                                        | デバッグ(D)                                           | 閉じる       |

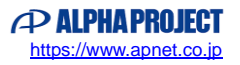

7. [Startup] タブを選択し、 [コマンドを実行] に「set \$cpsr=0x200001da」を設定してください。

|                                                                                                    | 名前(N): ap_rzt2_0a_dualcore_sa                 | mple_CPU0 Debug      |       |            |     |
|----------------------------------------------------------------------------------------------------|-----------------------------------------------|----------------------|-------|------------|-----|
|                                                                                                    | 📄 メイン 🕸 Debugger 🕟 Star                       | tup 🦻 🌽 ソース 🔲 井      | :通    |            | × 1 |
| <ul> <li>C (C++ ) (5) - (3)</li> <li>C (C++ ) (F-ト・アプリケーション</li> </ul>                                                      | - イメージとシンボルをロード                               |                      |       |            |     |
| EASE Script     GDB OpenOCD Debugging     GDB Simulator Debugging                                                           | ファイル名<br>マープログラム・パイナリー 「ap r                  | ロード・タイプ<br>イメージとシンボル | オフセット | 接続時<br>Yes | 追加  |
| <ul> <li>C GDB ハードウェア・デバッギング</li> <li>Java アプリケーション</li> </ul>                                                              |                                               |                      |       |            | 編集  |
| Mar Java アプレット<br>で Renesas GDB Hardware Debugging                                                                          |                                               |                      |       |            | 上へ  |
| ap_rzt2_0a_dualcore_sample_CPU0 Debug     ap_rzt2_0a_dualcore_sample_CPU1 Debug     ap_rzt2_0a_dualcore_sample_CPU1 Belease |                                               |                      |       |            | 下へ  |
| ap_rzt2.0a_dualcore_sample_CPU1 Release     Renesas Simulator Debugging (RX, RL78)                                          | ランタイム・オブション                                   |                      |       |            |     |
| ■ 起動グループ                                                                                                    | □ プログラム・カウンター設定先(16進):<br>□ ブリークポイント設定先: main |                      |       |            |     |
|                                                                                                    | □ 再開                                          |                      |       |            |     |
|                                                                                                    | コマンドを実行                                       |                      |       |            |     |
|                                                                                                    | set \$cpsr=0x200001da                         |                      |       |            | ^   |
|                                                                                                    |                                               |                      |       |            |     |

8. 「適用」ボタンを押して設定を保存し、続けて「デバッグ」ボタンを押します。

| 〕 値 ¥   目 ∀ ▼<br>フィルタ入力                                                                                                    | 名前(N): ap_rzt2_0a_dualcore_sar                                       | nple_CPU0 Debug<br>tup 時/ ソース 🛄 共 | ŧ通         |            |                |
|----------------------------------------------------------------------------------------------------|----------------------------------------------------------------------|-----------------------------------|------------|------------|----------------|
| <ul> <li>C/C++ アブリケーション</li> <li>C/C++ リモート・アブリケーション</li> </ul>                                                                                                    | - イメージとシンボルをロード                                                      |                                   |            |            | ~              |
| <ul> <li>■ EASE Script</li> <li>© GD8 OpenOCD Debugging</li> <li>© GD8 Simulator Debugging (RH850)</li> <li>© GD8 /\-ドウェア・デバッギング</li> </ul>                                                                                                    | ファイル名<br>ビ ブログラム・バイナリー [ap_r                                         | ロード・タイプ<br>イメージとシンボル              | オフセット<br>0 | 接続時<br>Yes | 追加<br>編集       |
| <ul> <li>Java アブリケーション</li> <li>Java アブリケーション</li> <li>Java アブリケーション</li> <li>ap_rtt2_0a_dualcore_sample_CPUD Debug</li> <li>ap_rtt2_0a_dualcore_sample_CPUD Debug</li> <li>ap_rtt2_0a_dualcore_sample_CPUH Release</li> <li>Reneasa Simulator Debugging (RX, RL78)</li> <li>リモート Java アブリケーション</li> <li>起動グループ</li> </ul> |                                                                      |                                   |            |            | 除去<br>上へ<br>下へ |
|                                                                                                    | ランタイム・オブション<br>□ プログラム・カウンダー設定先(16進):<br>□ ブレークポイント設定先: main<br>□ 再開 |                                   |            |            |                |
|                                                                                                    | コマンドを実行<br>set \$cpsr=0x200001da //                                  |                                   |            |            |                |
|                                                                                                    |                                                                      |                                   |            |            | ~              |

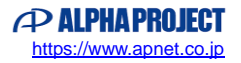

9. ボードとの接続が完了することを確認します。

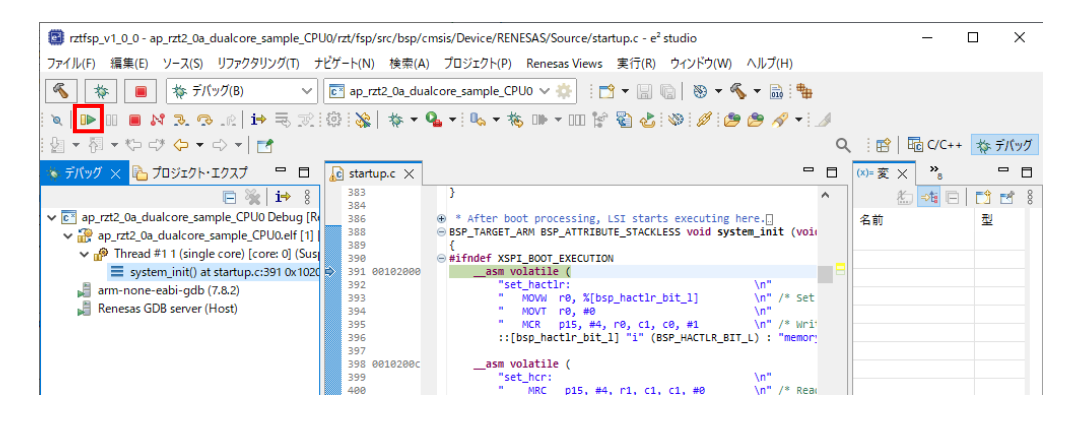

- プロジェクト「ap\_rzt2\_0a\_dualcore\_sample\_CPU1」を対象に、4~7 と同様のデバッグ設定を行ってください。
   ※プロジェクトや Target Device などの設定は「CPU0」→「CPU1」または「CR52\_0」→「CR52\_1」に
   読み替えてください。
- 11. 「適用」ボタンを押して設定を保存し、続けて「デバッグ」ボタンを押します。

| E 🛪 🖻 🖌   🗖   .                                                             | 名前(N): ap_rzt2_0a_dualcore_sar                                                                                                    | nple_CPU1 Debug |       |     |     |
|-----------------------------------------------------------------------------|----------------------------------------------------------------------------------------------------|-----------------|-------|-----|-----|
|                                                                             | 📄 メイン 🕸 Debugger 🕨 Star                                                                                                    | tup 🔲 共通 🧤 ソ・   | -ス    |     | × 1 |
| □ C/C++ リモート・アプリケーション<br>□ C/C++ リモート・アプリケーション<br>□ CASE S+                 | イメージとシンボルをロード                                                                                                    |                 |       |     |     |
| GDB OpenOCD Debugging                                                       | ファイル名                                                                                                    | ロード・タイプ         | オフセット | 接続時 | 追加  |
| 雪 GDB Simulator Debugging (RH850)<br>罰 GDB ハードウェア・デバッギング                    |                                                                                                    | イメージとシンボル       | 0     | Yes | 編集  |
| □ Java アプリケーション<br>③ Java アプレット                                             |                                                                                                    |                 |       |     | 除去  |
| Renesas GDB Hardware Debugging                                              |                                                                                                    |                 |       |     | 上へ  |
| ap_rzt2_0a_dualcore_sample_CPU0 Debug                                       |                                                                                                    |                 |       |     | 下へ  |
| ③ Reneas Simulator Debugging (RX, RL78)<br>① リモート Java アブリケーション<br>夏 建語グループ | <ul> <li>ランタイム・オブション</li> <li>コブログラム・カウンター設定先(16</li> <li>ジブレークボイント設定先:</li> <li>再開</li> <li>コマンドを実行</li> <li>set \$cpsr=0k20001da</li> </ul> | 進):<br>main     |       |     | Ĵ   |

以下のメッセージが表示されるので、「いいえ」を選択します。

| 🖸 起動     | b ×                                                                                                    |
|----------|----------------------------------------------------------------------------------------------------|
| <u>^</u> | 前回起動したRenesas GDB デバッグ・セッションがまだ実行中です。<br>以前のデバッグ・セッションをすべて終了させて新しいデバッグ・セッションを開始しますか?<br>'No'を選択し、起動中のデバッグ・セッションを停止しない場合は動作が不安定になる可能性が<br>あります。 |
| □常に      | 停止する<br>はい(Y) いいえ(N) キャンセル                                                                                                    |

※ウィンドウが表示されない場合は、e2studioのワークスペースを作り直すか、e2studioのユーザマニュアルをご参考 ください。 12. ボードとの接続が完了することを確認します。

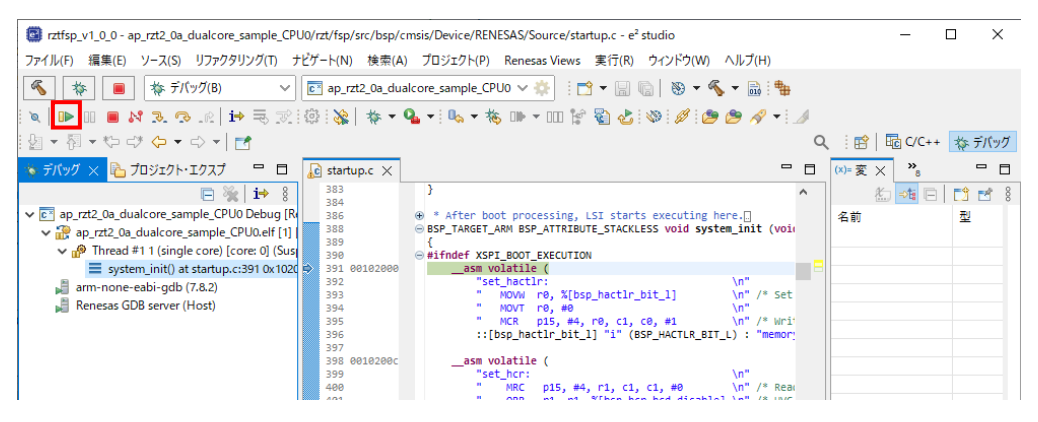

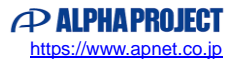

13. 以降、CPU0/CPU1 はそれぞれのプログラムに従って動作します。

CPU0 のプログラムの停止やブレークポイントの設定などのデバッグ操作を行う場合は、デバッグウィンドウの[ap\_rzt2 \_0a\_dualcore\_sample\_CPU0 Debug]内の[ap\_rzt2\_0a\_dualcore\_sample\_CPU0.elf [1] [core: 0]]を選択した上 で操作してください。

| rztfsp_v1_0_0 - ap_rzt2_0a_dualcore_sample_CPU0/src/hal_entry.c - e <sup>2</sup> studio               | -                                                                      |              | ×     |
|----------------------------------------------------------------------------------------------------|------------------------------------------------------------------------|--------------|-------|
| ファイル(F) 編集(E) ソース(S) リファクタリング(T) ナビゲート(N) 検索(A) プロジェクト(N                                              | P) Renesas Views 実行(R) ウィンドウ(W) ヘルプ(H)                                 |              |       |
| 💊 🐞 🔳 漆 デバッグ(B) 🗸 🖻 ap_rzt2_0a_dualcore_sample_                                                       | CPU1 🗸 🔅 🗄 🖛 🔚 🐚   🛞 🕶 🗞 🕶 🗟 🗄 🏪                                       |              |       |
| 🔌   🗈 🗉 🛢 🕅 R. 👁 Le   🏟 🗮 党 🚳 🗞   🚸 🕶 💁 🕶 🔩 🗸                                                         | 🍓 🕪 🕶 🕼 🐒 🛃 🕸 🖉 🖉 🤔 🥭 🔗 🕶 🍠                                            |              |       |
| 월 ▼ 福 ▼ 🏷 💞 🗇 ▼ 🖒 ▼   🛃                                                                               | Q i 🖻   🖬 Q                                                            | /C++ 🎄 デ/    | バッグ   |
| 💿 דאָטיזע 🔁 אין דער דער דער דער דער דער דער דער דער דער                                               | € hal_entry.c × € system_init() a »5 □                                 | × =          | ° 🗆   |
| ✓ E <sup>™</sup> ap. rzt2. 0a. dualcore. sample. CPU0 Debug [Renesas GDB Hardware Debugging]          | 134 0000019c err = R_SCI_UART_Open(&g_uart0_ctrl, &g_u ~               | <b>X</b> X   | ۱ 🎉   |
| Alge ap_rzt2_0a_dualcore_sample_CPU0.elf [1] [cores: 0] Inread #1 1 (single core) [core: 0] (Running) | <pre>135 135 135 135 135 135 135 135 135 135</pre>                     |              |       |
| arm-none-eabi-gdb (7.8.2)                                                                             | 137 1<br>138 /* UARTデーな受信まで待機 */                                       | Q.           |       |
| Renesas GDB server (Host)                                                                             | 139 00000250 ⊖ while(s_recv.head == s_recv.foot)                       | DC 0/0 04    | 0/4   |
| ✓ ☑ ap_rzt2_0a_dualcore_sample_CPU1 Debug [Renesas GDB Hardware Debugging]                            | 141 00000264 R_BSP_SoftwareDelay(10, BSP_DELAY                         | PC: 0/8 UA:  | 0/4   |
| Process [1] [cores: 0]                                                                                | 142<br>143 /8 CDUI(ChurthayTU)(-2-5Mask).abs                           | 88 🛃         |       |
| Inread #11 (single core) [core: 0] (Kunning)                                                          | 144 0000026e ⊖ if(data_receive_flag == 1)                              | タイプ          | ^     |
| Renesas GDB server (Host)                                                                             | 145 {<br>145 accession flag at                                         |              | ы     |
|                                                                                                    |                                                                        |              | н́г I |
|                                                                                                    | 148 /* Read data from the shared                                       | 🗌 🧉          | ŀν    |
|                                                                                                    | 149 OTTSET = SHARED_MEMORY_SIZE /                                      | □ <b>°</b> . | 10 1  |
|                                                                                                    | assert(ESP_SUCCESS == err); ∨                                          | S DI         | ,     |
|                                                                                                    | < >                                                                    | 709191       | • •   |
|                                                                                                    | 🗐 コン 🗙 🚟 レジ 🖏 進 🔋 Xモ 🗓 デバ 🛃 間 🖳 De 🁒 スマ                                | 🛛 Xモ 🧧       | ° 🗆   |
|                                                                                                    | 🗉 🗙 🔆 🗟 🛃 🛃 🚝 🚝                                                        | 🛃 🗐 👻        | 📑 👻   |
|                                                                                                    | ap_rzt2_0a_dualcore_sample_CPU1 Debug [Renesas GDB Hardware Debugging] |              |       |
|                                                                                                    |                                                                        |              | 0     |
| < >>                                                                                                  | <                                                                      |              | >     |
| 実行中                                                                                                   |                                                                        |              |       |
|                                                                                                    | <u></u>                                                                |              | 10    |

CPU1 のプログラムの停止やブレークポイントの設定などのデバッグ操作を行う場合は、デバッグウィンドウの[ap\_rzt2 \_0a\_dualcore\_sample\_CPU1 Debug]内の[Process [1] [core: 0]]を選択した上で操作してください。

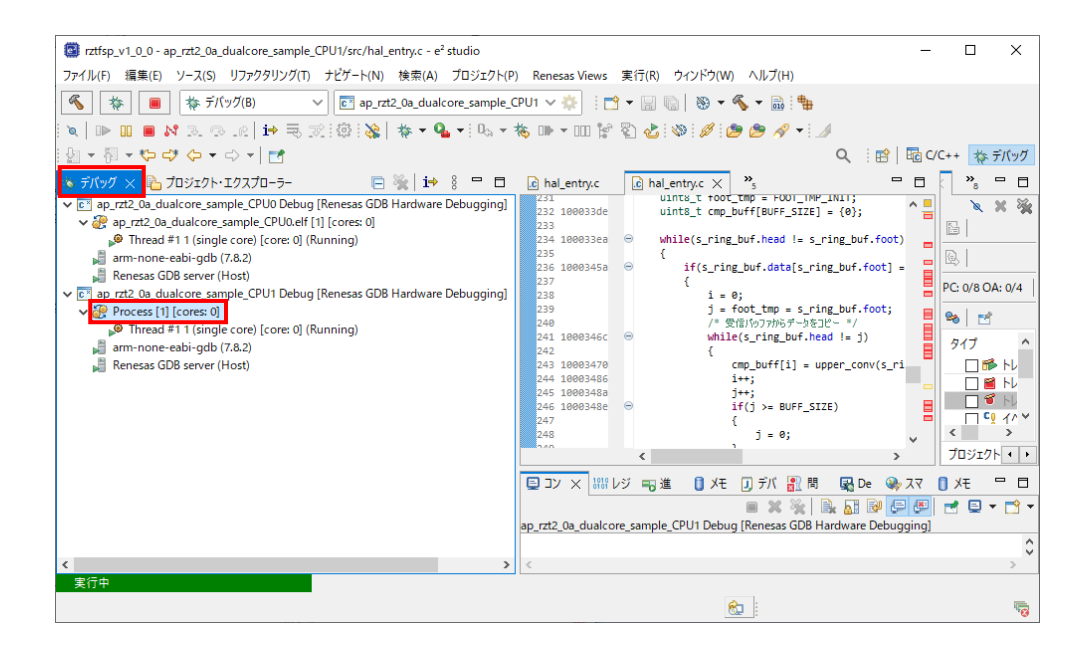

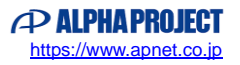

#### 3.2.2 ROM デバッグ方法

本項ではボード上のシリアル FlashROM に書き込まれた DualCore サンプルプログラムをデバッグする手順を示します。 後述の「4. シリアル FlashROM への書き込み」を参考に、あらかじめプログラムをシリアル FlashROM へ書き込んでから読 み進めてください。

また、本項では本サンプルプログラムとは別に、ボード付属の SSBL サンプルプログラムも必要です。 事前に本サンプルプログラム「ap\_rzt2\_0a\_dualcore\_sample\_CPU0」「ap\_rzt2\_0a\_dualcore\_sample\_CPU1」とは別に、 SSBL サンプルプログラム「ap\_rzt2\_0a\_ssbl\_sample」のインポートも行ってください。

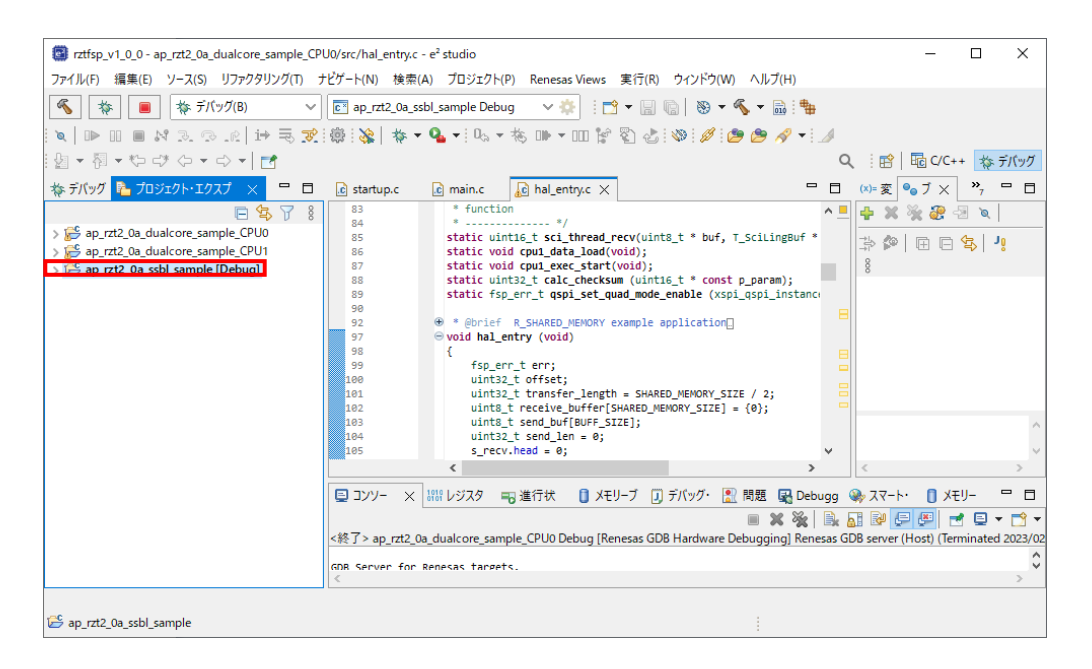

1. ROM デバッグを行うユーザプロジェクトには「Release」ビルド、「SSBL サンプルプロジェクト」には「Debug」ビル ドをそれぞれ「AN1647 RZ/T2M 開発チュートリアル」を参考にビルドします。

※必ず CPU0 のサンプルをビルドした後 CPU1 のサンプルをビルドしてください。 CPU1 のサンプルのみのビルドは行えません。

| rztfsp_v1_0_0 - ap_rzt2_0a_dualcore_sample_CPU0/src/ha | al_entry.c - e² studio                                                                                                    | - D >                                  | ×           |
|--------------------------------------------------------|----------------------------------------------------------------------------------------------------|----------------------------------------|-------------|
| ファイル(F) 編集(E) ソース(S) リファクタリング(T) ナピゲート(M               | l) 検索(A) プロジェクト(P) Renesas Views 実行(R) ウィンドウ(W) ヘルプ(H)                                                                             |                                        |             |
| 🔦 🎄 🔳 🎄 デバッグ(B) 🗸 🖻 ap_                                | rzt2_0a_ssbl_sample Debug 💿 🗸 🔅 🗄 🛨 🐨 🔚 🐚 🛛 🗞 🕶 🚳 🗄 🏪                                                                              |                                        |             |
| 🔪   🗈 🗉 🛤 🔍 🕾 . 🤉 iii 🚺                                | Ø 😂 🖉 🗸                                                                                                    | A                                      |             |
| 월 ▼ 취 ▼ ∜ ⊄ ♥ ↔ ▼ ↔ ▼   <mark>-1</mark> ユー1            | ザプロジェクト:Release ビルド                                                                                                    | Q 🗄 😰 🖬 ር/C++ 🎄 テ/(୭                   | ッグ          |
| 🎄 デバッグ 🎦 プロジェクト・エクスプ 🗙                                 | T main.c Ac hal_entry.c X                                                                                                    | 🗖 (X)=変 🎱 ブ× 🔭 🖳                       |             |
|                                                        | * function<br>* */                                                                                                    | ^ 💻 🖶 💥 💥 🤯 🗟 🗶 👘                      |             |
| > 🚰 ap_rzt2_0a_dualcore_sample_CPU0 85                 | <pre>static uint16_t sci_thread_recv(uint8_t * buf, T_SciLingBuf *</pre>                                                           | 3 0 A A S 4                            |             |
| > 😂 ap_rzt2_0a_dualcore_sample_CPU1 86                 | <pre>static void cpu1_data_load(void); static void cpu1_exec_start(void);</pre>                                                    | 8                                      |             |
| 88 89                                                  | <pre>static uint32_t calc_checksum (uint16_t * const p_param); static fsp err t ospi set quad mode enable (xspi ospi instanc</pre> |                                        |             |
|                                                        |                                                                                                    |                                        |             |
|                                                        | C COLICE K SHAKED WEMOKA EXample abbilcactou                                                                                       |                                        |             |
| SSBL -                                                 | プロジェクト : Debug ビルド                                                                                                    |                                        |             |
|                                                        |                                                                                                    |                                        |             |
| 101                                                    | <pre>uint8_t receive_buffer[SHARED_MEMORY_SIZE] = {0};</pre>                                                                       |                                        |             |
| 103                                                    | uint8_t send_buf[BUFF_SIZE];<br>uint32_t send_len = 0;                                                                             |                                        | $\sim$      |
| 105                                                    | <pre>s_recv.head = 0;</pre>                                                                                                    | ¥                                      | ×           |
|                                                        |                                                                                                    |                                        | _           |
| VE 🗐                                                   | 9- × 🔠 レジスタ 🖏 進行状 🚺 メモリーフ 🛄 テバック・ 🚉 問題 🔛 Deb                                                                                       | ugg 🐝 スマート・ 🚺 Xモリー                     |             |
| (終了)                                                   | an 1772 Da dualcore sample CPUD Debug [Renesas GDB Hardware Debugging] Ren                                                         | esas GDB server (Host) (Terminated 202 | ¶ ▼<br>3/02 |
| -112 3 -                                               | ap_rac_os_daarcorc_sample_er oo bebag (nenesas obb maraware bebagging) nen                                                         | 233 GDD Jerrer (11037) (Terminated 202 | ^           |
|                                                        | ver for kenesas tarpets.                                                                                                    | >                                      |             |
|                                                        |                                                                                                    |                                        |             |
| 😂 ap_rzt2_0a_ssbl_sample                               |                                                                                                    |                                        |             |

AN1651 AP-RZT2-OA (RZ/T2M CPU BOARD) DualCore サンプルプログラム解説 ©2023 Alpha Project Co., Ltd. ボード上のディップスイッチを設定します。
 AP-RZT2-0A・AP-RZT2-1A 共通で以下の通りに設定してください。

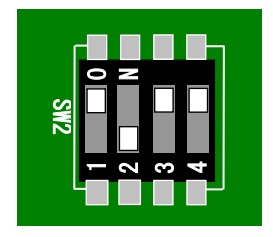

| <sw2 設定=""></sw2> |                      |
|-------------------|----------------------|
| ブートモード            | : シリアル FlashROM ブート/ |
|                   | USB ブート/SCI ブートの     |
|                   | いずれにも該当しないモード        |
| JTAG Hash モード     | : 使用する(不問)           |

- 3. ボードに電源を投入してください。
- 4. SSBL プロジェクトを選択し、ツールバーのデバッグアイコンから [デバッグの構成] を開きます。

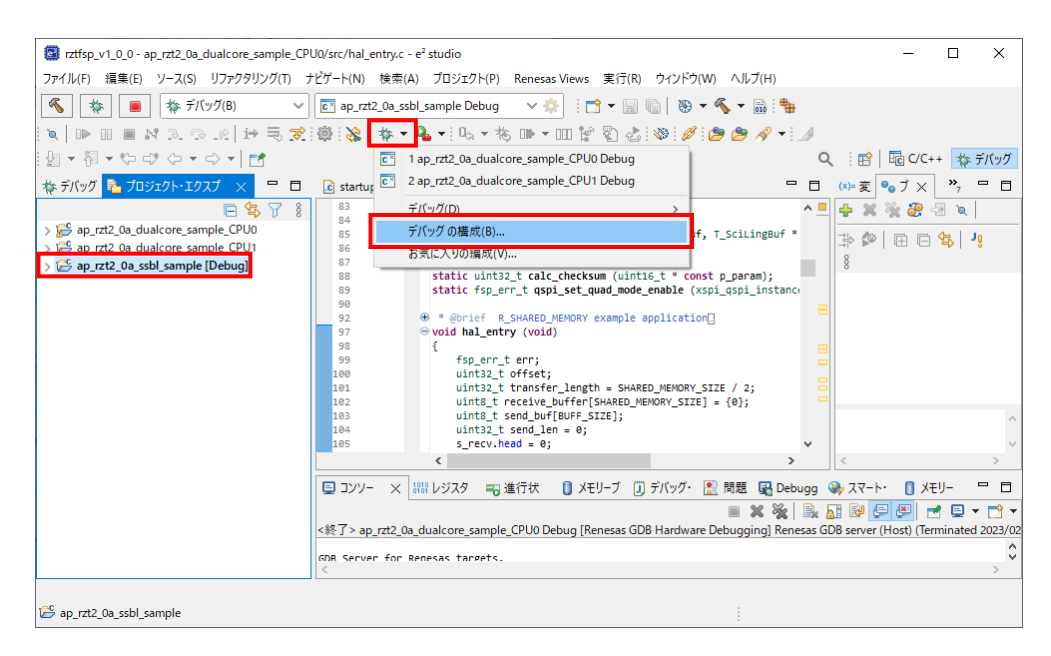

5. [Renesas GDB Hardware Debugging] のデバッグ設定から [ap\_rzt2\_0a\_ssbl\_sample Debug] を選択し、下記の 内容に設定してください。

また、デバッグ設定が見つからない場合はデバッグ設定を新規作成してください。

- [名前]: ap\_rzt2\_0a\_ssbl\_sample Debug
- [プロジェクト]: ap\_rzt2\_0a\_ssbl\_sample
- [C/C++アプリケーション]: Debug¥ ap\_rzt2\_0a\_ssbl\_sample.elf

| (ハクスカ     (ハクスカ     (ハクス     (ハクス     (ハク     (ハク     (     (     (     (     (     (     (     ( | 名前(N): ap_rtt2_0a_ssbl_sample Debug<br>スイン 体 Debugger ▶ Startup □ 共通 ちッソ<br>プロジェクト(P):<br>ap_rtt2_0a_ssbl_sample<br>C/C++ アブリケーション:<br>Debug¥ap_rtt2_0a_ssbl_sample.eff<br>を動前に必要に応じてビルド<br><u>Build Configuration</u> : Select Automatically<br>○ 自動ビルドを有効にする | -ス<br>参照(B)<br>変数(V) プロジェクトの検索(H)、参照(R)<br>〇 自動ビルドを告効にする |
|----------------------------------------------------------------------------------------------------|----------------------------------------------------------------------------------------------------|----------------------------------------------------------|
| rc_y ye_reccossusanijet bebugg<br>© Renesas Simulator Debugging (RX, RL78)<br>型 リモート Java アプリケーション<br>■ 起動グループ                                                                                                    |                                                                                                    |                                                          |
| 酒日のうち 16 酒日がフィルターに一致                                                                                                    |                                                                                                    | 前回保管した状態に戻す(V) 適用(Y                                      |

[Debugger] タブを選択し、 [Debug hardware] を [J-Link ARM] 、
 [Target Device] を [R9A07G075M24\_CR52\_0] に設定されていることを確認してください。

| 🐻 デバッグ機成                                                             | - 🗆 X                                                                                                    |
|----------------------------------------------------------------------|----------------------------------------------------------------------------------------------------|
| 構成の作成、管理、および実行                                                       | TO TO TO TO TO TO TO TO TO TO TO TO TO T                                                                                                    |
| <ul> <li>         ・・アブリケーション         ・         ・         ・</li></ul> | 名範(N): ap_rt2_0a_scbl_sample Debug<br>→ X12 [弦 Debugaer] → Startup [ 共通 ち ソース<br>Debug hardware:  -Link ARM ▼ Target Device: R9A07G075M24_CR5<br>GDB Settings Connection Settings デパッグ・ツール設定<br>GDB 接続設定:<br>④ ローカル CDB サーパーを自動起動 ホスト名または IP アドレス: localhost<br>〇 リモート GDB サーパーへ接続 GDB ポート番号: 61234<br>接続タイムアウト(s): 30 ▼<br>GDB<br>GDB<br>GDB<br>GDB<br>GDB<br>GDB<br>GDB<br>GDB<br>GDB<br>GDB<br>GDB<br>GDB<br>GDB<br>GDB<br>GDB<br>GDB<br>GDB<br>GDB<br>GDB<br>GDB<br>GDB<br>GDB<br>GDB<br>GDB<br>GDB<br>GDB<br>GDB<br>GDB<br>GDB<br>Step Mode<br>▲<br>Additional GDB Server Arguments<br>▲ |
| 19 項目のうち 16 項目がフィルターに一致                                              | 前回保管した状態に戻す(V) 週用(V)                                                                                                    |
| ?                                                                    | デバッグ(D) 閉じる                                                                                                    |

デバッグ設定を新規作成した場合などに、 [Target Device] に「R9A07G075M24\_CR52\_0] を選択するとウィンドウ 上にエラーメッセージ「Run Break Time 〜」が表示されることがあります。

エラーメッセージが表示された場合は、「デバッグ・ツール設定」>「時間計測」>「ブレークまでの実行時間を計測する」を「いいえ」に変更してください。

|                                                                                                    | 名前(N): ap_rzt2_0a_ssbl_sample Debug                    |                  |     |
|----------------------------------------------------------------------------------------------------|--------------------------------------------------------|------------------|-----|
| ルタ入力                                                                                                    | 📄 メイン 🏁 Debugger 🕨 Startup 🔲 共通 🧤 ソ                    | -7               |     |
| <ul> <li>C (C++ アブリケーション</li> <li>C (C++ リモート・アブリケーション</li> <li>E ASE Script</li> <li>GFR One OCD Debugging</li> </ul> | Debug hardware: J-Link ARM V Target Device:            | R9A07G075M24_CR5 |     |
| GDB Simulator Debugging (RH850)                                                                                        | GDB Settings Connection Settings 77.99*7-10            | 10.2             |     |
| GDB ハードウェア・デバッギング                                                                                                    | Use CFI-Flash                                          | 0.0              | ~   |
| lava アプリケーション                                                                                                    | CFI Start                                              | 0x0              |     |
| ava 77/0%                                                                                                    | CFIEnd                                                 | 0x0              |     |
| Renesas GDB Hardware Debugging                                                                                         | Seminosting                                            |                  |     |
| ap rzt2 0a dualcore sample CPU0 Debug                                                                                  | Seminosting breakpoint address                         |                  |     |
| ap rzt2 0a dualcore sample CPU1 Debug                                                                                  |                                                        | (†1)             |     |
| ap rzt2 0a dualcore sample CPU1 Release                                                                                | アハックビューにKIOSのスレット信報を表示する<br>タキャストールドを使用するプロジョクレキデバルグナス | 1917             |     |
| ap rzt2 0a ssbl sample Debug                                                                                           | 多数のスレットを使用するフロシェクトをナバックする                              | 5 002            | `   |
| Renesas Simulator Debugging (RX, RL78)                                                                                 | V System                                               | (†1)             |     |
| リモート Java アプリケーション                                                                                                    | Allow caching of flash contents                        | 140'             | 1   |
| ↓ 記動グループ                                                                                                    | ▼ 時間計測<br>ゴレークまでの実行時間を計測する                             | (†1)             |     |
|                                                                                                    | Count Fuero Core Curle                                 | (1)              |     |
|                                                                                                    | Count Every core cycle                                 | 1010             |     |
|                                                                                                    | Utwicking requency [WH2]                               |                  |     |
|                                                                                                    | マ クビクド時の動作                                             |                  |     |
|                                                                                                    | リビットコイントの動力ト                                           | 560F             | _ · |
|                                                                                                    |                                                        |                  |     |
|                                                                                                    |                                                        |                  |     |

7. [Startup] タブを選択し、 [イメージとシンボルをロード] の「追加」ボタンを押してください。

| 📴 デバッグ構成 |
|----------|
|----------|

| イメージとシンボルをロード<br>ファイル名<br>ジ ブログラム・バイナリー [ap_r                  | ロード・タイプ<br>イメージとシンボル                                           | オフセット                                                                  | 接続時                                                          |                                                                        |
|----------------------------------------------------------------|----------------------------------------------------------------|------------------------------------------------------------------------|--------------------------------------------------------------|------------------------------------------------------------------------|
|                                                                |                                                                | 0                                                                      | Yes                                                          | 追加<br>福集<br>除去                                                         |
|                                                                |                                                                |                                                                        |                                                              |                                                                        |
| ランタイム・オプション<br>□ プログラム・カウンター設定先(16<br>□ プレークポイント設定先:<br>□ ★ ## | 進):<br>main                                                    |                                                                        |                                                              |                                                                        |
|                                                                | ランタイム・オブション<br>□ プログラム・カウンター設定先(16<br>☑ ブレークボイント設定先:<br>□ ★ ## | ランタイム・オブション<br>□ プログラム・カウンター設定先(16進):<br>□ ブレークボイント設定先: main<br>□ 〒 ## | ランタイム・オブション<br>□ プログラム・カウンター設定先(16進):<br>□ ブレークボイント設定先: main | ランタイム・オブション<br>□ プログラム・カウンター設定先(16進):<br>□ ブレークポイント設定先: main<br>□ ★ ## |

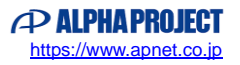

– 🗆 X

8. 「ワークスペース」を押し、「ap\_rzt2\_0a\_dualcore\_sample\_CPU0」プロジェクトの 「Release¥ap\_rzt2\_0a\_dualcore\_sample\_CPU0.elf」を選択してウィンドウを閉じてください。

| 🙆 ダウンロード・モジュールの | の追加      |         | ×         |
|-----------------|----------|---------|-----------|
| ダウンロード・モジュール名の  | 指定:      |         |           |
| 変数 プ            | ロジェクトの検索 | ワークスペース | ファイル・システム |
|                 |          | OK      | キャンセル     |

| 🗐 ダウンロード・モジュールの追加                    | _  |      | ×  |
|--------------------------------------|----|------|----|
| ワークスペースのリソースを選択                      |    |      |    |
| ✓                                    |    |      | ^  |
| > 🥭 .settings                        |    |      |    |
| > 🗁 Debug                            |    |      |    |
| > 🔁 ra                               |    |      |    |
| V 🦳 Release                          |    |      |    |
| > 🔁 rzt                              |    |      |    |
| > 🔁 rzt_gen                          |    |      |    |
| > - src                              |    |      |    |
| ap_rzt2_0a_dualcore_sample_CP00.bin  |    |      |    |
| ap rzt2 0a dualcore sample CPU0.elf. | in |      |    |
| ap rzt2 0a dualcore sample_ci Obiena | D  |      |    |
| a makefile                           | ·  |      |    |
| makefile.init                        |    |      |    |
| bjects.mk                            |    |      |    |
| o sources.mk                         |    |      | ~  |
|                                      |    |      |    |
|                                      |    |      |    |
|                                      |    |      |    |
| OK                                   |    | キャンセ | JV |

9. [イメージとシンボルをロード]に追加できた項目の「ロード・タイプ」を「シンボルのみ」に変更してください。

| 🖻 🐢 🗎 🗶 🕞 🏹 👻                                                                                                    | 名前(N): ap rzt2 0a ssbl sample Debug     |       |     |          |  |  |
|----------------------------------------------------------------------------------------------------|-----------------------------------------|-------|-----|----------|--|--|
| (ルタ入力                                                                                                    | 📄 メイン 🏂 Debugger 📄 Startup 🔲 共通 🍕 ソー    | ح     |     |          |  |  |
| C/C++ アプリケーション                                                                                                    |                                         |       |     | ~        |  |  |
| C/C++ リモート・アプリケーション                                                                                                  | イメージとシンボルをロード                           |       |     |          |  |  |
| EASE Script     GDB OpenOCD Debugging     GDB Simulator Debugging     GDB Simulator Debugging                        | ファイル名 ロード・タイプ                           | オフセット | 接続時 | 追加       |  |  |
| GDB ハードウェア・デバッギング                                                                                                    | ✓ JUJJA (1) J= [ap_n リンボルのみ             | 0     | Yes | 編集       |  |  |
| ] Java アプリケーション                                                                                                    |                                         | -     |     | 除去       |  |  |
| Renesas GDB Hardware Debugging                                                                                       |                                         |       |     | ΕΛ       |  |  |
| ap_rzt2_0a_dualcore_sample_CPU0 Debug                                                                                |                                         |       |     | <u> </u> |  |  |
| ap_rzt2_0a_dualcore_sample_CPU1 Release     ap_rzt2_0a_dualcore_sample_CPU1 Release     ap_rzt2_0a_ssbl_sample_Debug |                                         |       |     |          |  |  |
| Renesas Simulator Debugging (RX, RL78)                                                                               | - ランダイム・オンジョン<br>□ プログラム・カウンター設定先(16弾): |       |     |          |  |  |
| 。リモート Java アプリケーション<br>1 記動グループ                                                                                      | □ ブレークポイント設定先: main                     |       |     |          |  |  |
|                                                                                                    |                                         |       |     |          |  |  |
|                                                                                                    | コマンドを実行                                 |       |     |          |  |  |
|                                                                                                    | set \$cpsr=0x200001da                   |       |     | ~        |  |  |
|                                                                                                    |                                         |       |     |          |  |  |
|                                                                                                    |                                         |       |     | ~        |  |  |
|                                                                                                    |                                         |       |     |          |  |  |
|                                                                                                    |                                         |       |     |          |  |  |

10. [コマンドを実行] に「set \$cpsr=0x200001da」を設定してください。

| デバッグ爆成<br>構成の作成、管理、および実行                                                                                                    |                                                                                                    |                                |                   |                   | ×                           |
|----------------------------------------------------------------------------------------------------|----------------------------------------------------------------------------------------------------|--------------------------------|-------------------|-------------------|-----------------------------|
| <ul> <li>         ・         ・         ・</li></ul>                                                                                                    | 名前(N): ap_rzt2_0a_ssbl_sample []                                                                    | Debug<br>Tup II 共通 時 ソース       | 1                 |                   |                             |
| <ul> <li>C GDB OpenOCD Debugging</li> <li>E GDB Simulator Debugging (RH850)</li> <li>E GDB /-ト<sup>3</sup>エア・デバッギング</li> <li>Java アブリケーション</li> <li>Ø Java アブリット</li> <li>✓ C Renesas GDB Hardware Debugging</li> <li>E ap_rrt2_0a_dualcore_sample_CPU0 Debug</li> <li>E ap_rrt2_0a_dualcore_sample_CPU1 Debug</li> </ul> | J71ル名<br>図 プログラム・パイナリー [ap_r<br>図 ap_rzt2_0a_dualcore_sa                                            | ロート・ダイノ<br>イメージとシンボル<br>シンボルのみ | オノゼット<br>0<br>・ 0 | 接続時<br>Yes<br>Yes | 追加                          |
| <ul> <li>(c) ap_rtt2_0a_dualcore_sample_CPU1 Kelease</li> <li>(c) ap_rtt2_0a_ssbl_sample Debug</li> <li>(c) Renesas Simulator Debugging (RX, RL78)</li> <li>(c) リモート Java アブリケーション</li> <li>(c) 起動グループ</li> </ul>                                                                                                    | - ランタイム・オブション<br>□ プログラム・カウンター設定先(16)<br>☑ ブレークポイント設定先:<br>□ 再開<br>□マッドを実行<br>set \$cpsr=0x200001da | #):<br>main                    |                   |                   |                             |
| 19 項目のうち 16 項目がフィルターに一致                                                                                                    |                                                                                                    |                                |                   | 前回保管し             | た状態に戻す(V) 適用(V) デパッグ(D) 閉じる |

11. 「適用」ボタンを押して設定を保存し、続けて「デバッグ」ボタンを押します。

|                                                                                                    |                               | : ap_rzt2_0a_ssbi_sample<br>(ソ                     | Debug<br>tup 🔲 共通 🤤 🤅          | ノース |         |                   | ~        |
|----------------------------------------------------------------------------------------------------|-------------------------------|----------------------------------------------------|--------------------------------|-----|---------|-------------------|----------|
| <ul> <li>C/C++ アノリリーション</li> <li>C/C++ リモート・アプリケーション</li> <li>C/C++ レモート・アプリケーション</li> </ul>                                                          | -1×-                          | ジとシンボルをロード                                         |                                |     |         |                   |          |
| 』 EASE Script<br>] GDB OpenOCD Debugging<br>] GDB Simulator Debugging (RH850)<br>] GDB ハードウェア・デバッギング                                                  | 77<br>12                      | イル名<br>プログラム・バイナリー [ap_r<br>ap_rtt2_0a_dualcore_ca | ロード・タイプ<br>イメージとシンボル<br>シンボルのみ |     | オフセット の | 接続時<br>Yes<br>Ver | 追加<br>編集 |
| 」 Java アプリケーション<br>④ Java アプレット<br>④ Renesas GDB Hardware Debugging<br>⑥ ap_rzt2_0a_dualcore_sample_CPU0 Debug                                        |                               | ap_rzcz_ua_uuarcore_sa                             | 2210000                        | •   |         |                   | 除去<br>上へ |
| C ap_rt2_0a_dualcore_sample_CPU1 Release<br>C ap_rt2_0a_ssbl_sample_Debug<br>P cenesas Simulator Debugging (RX, RL78)<br>リモート Java アプリケーション<br>ま数グループ | - 524<br>[] 7<br>[] 7<br>[] 7 | ロイム・オブション<br>ログラム・カウンター設定先(16<br>レークボイント設定先:<br>5開 | 進):<br>main                    |     |         |                   |          |
|                                                                                                    | ראב - Set                     | バを実行<br>\$cpsr=0x200001da                          |                                |     |         |                   | ^<br>~   |

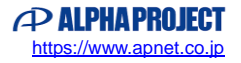

12. ボードとの接続が完了したらプログラムを「再開」ボタンを押し、サンプルプログラムを動作させてください。

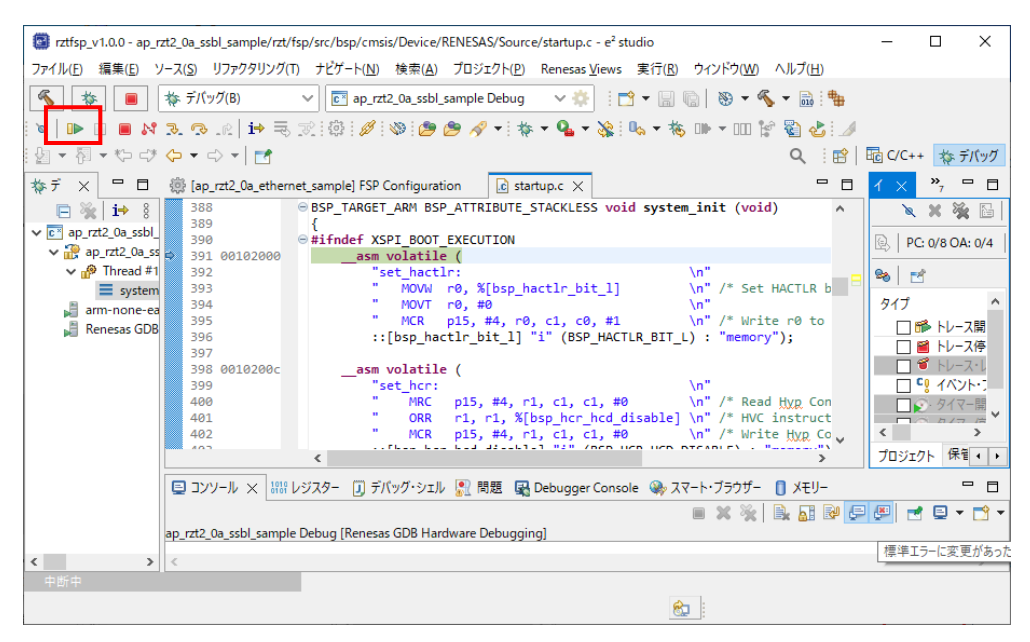

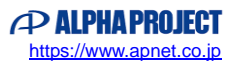

13. CPU0 のプログラムが「<ap\_rzt2\_0a\_dualcore\_sample\_CPU0¥src¥hal\_entry.c>内の"cpu1\_exec\_start()"」の直前 でブレークした場合、CPU1 のデバッグは可能です。

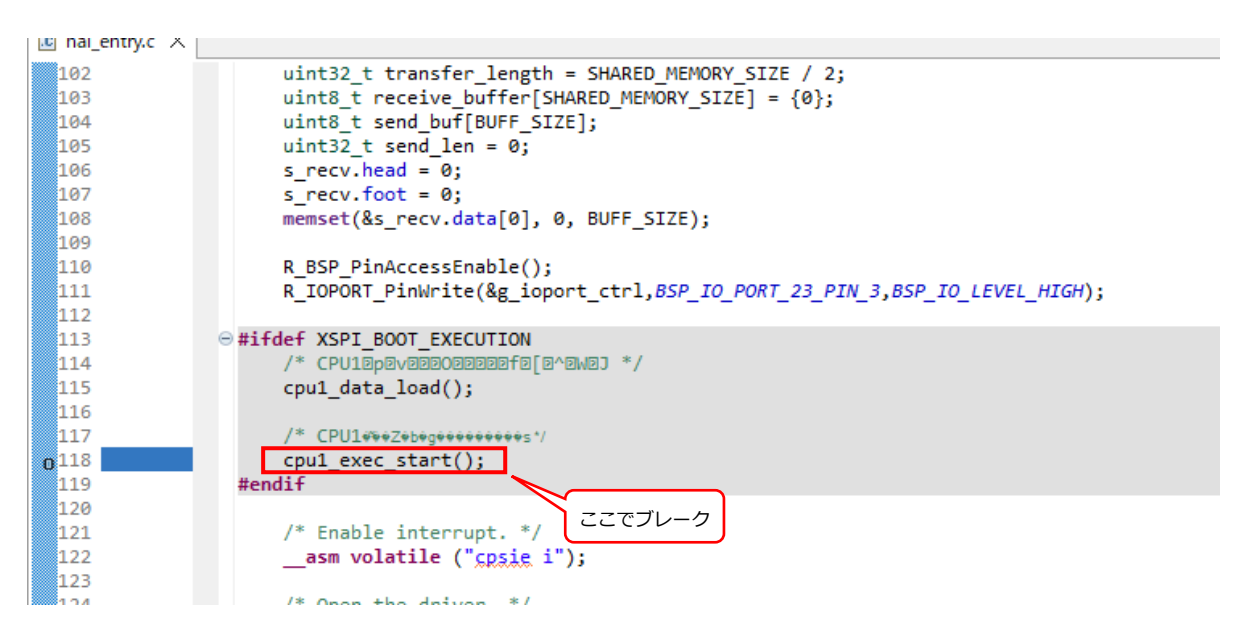

プロジェクト「ap\_rzt2\_0a\_dualcore\_sample\_CPU1」を選択し、ツールバーのデバッグアイコンから[デバッグの構成]を開きます。

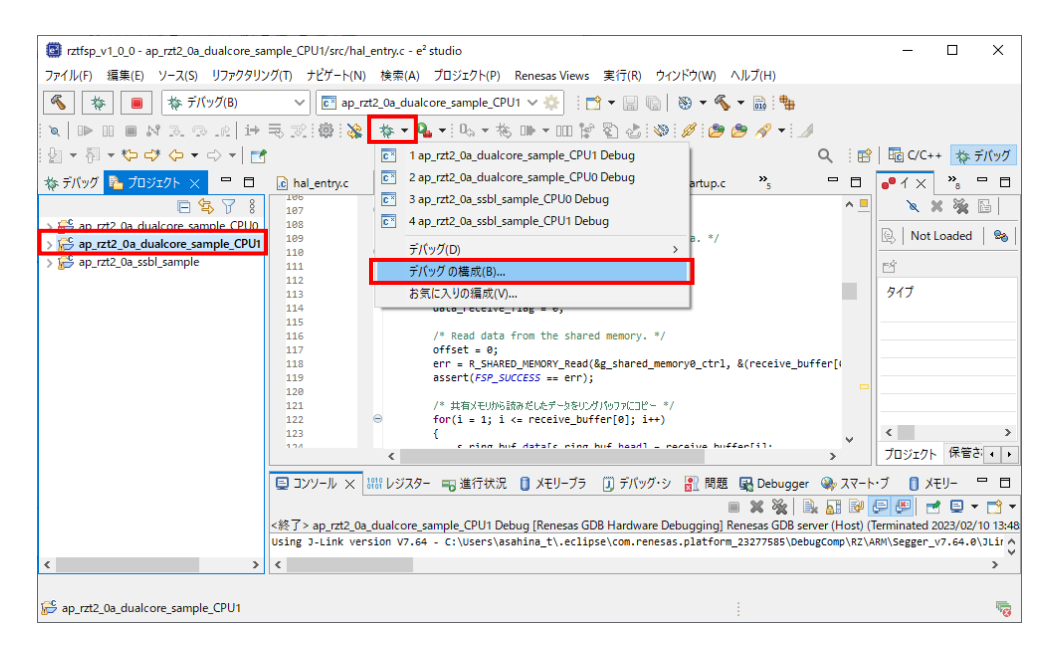

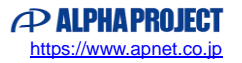

- 14. [Renesas GDB Hardware Debugging] を右クリックして新規構成を作成し、下記の内容に設定します。
  - [名前]: ap\_rzt2\_0a\_dualcore\_sample\_CPU1 Release
  - [プロジェクト]: ap\_rzt2\_0a\_dualcore\_sample\_CPU1
  - [C/C++アプリケーション]: Debug/ap\_rzt2\_0a\_dualcore\_sample\_CPU1.elf

| デバッグ掲載<br>構成の作成、管理、および実行                                                                                                    | ×                                                                                                    |
|----------------------------------------------------------------------------------------------------|----------------------------------------------------------------------------------------------------|
| ○       ●       ●       ●       ●       ●         ○       >       ●       ●       ●       ●       ●       ●       ●       ●       ●       ●       ●       ●       ●       ●       ●       ●       ●       ●       ●       ●       ●       ●       ●       ●       ●       ●       ●       ●       ●       ●       ●       ●       ●       ●       ●       ●       ●       ●       ●       ●       ●       ●       ●       ●       ●       ●       ●       ●       ●       ●       ●       ●       ●       ●       ●       ●       ●       ●       ●       ●       ●       ●       ●       ●       ●       ●       ●       ●       ●       ●       ●       ●       ●       ●       ●       ●       ●       ●       ●       ●       ●       ●       ●       ●       ●       ●       ●       ●       ●       ●       ●       ●       ●       ●       ●       ●       ●       ●       ●       ●       ●       ●       ●       ●       ●       ●       ●       ●       ●       ● <th>名前(N): ap_rtt2_0a_dualcore_sample_CPU1 Release         プロジェクト(P):         ap_rtt2_0a_dualcore_sample_CPU1         文化       第 Debugger          <ul> <li>&gt;&gt;&gt;&gt;&gt;&gt;&gt;&gt;&gt;&gt;&gt;&gt;&gt;&gt;&gt;&gt;&gt;&gt;&gt;&gt;&gt;&gt;&gt;&gt;</li></ul></th> | 名前(N): ap_rtt2_0a_dualcore_sample_CPU1 Release         プロジェクト(P):         ap_rtt2_0a_dualcore_sample_CPU1         文化       第 Debugger <ul> <li>&gt;&gt;&gt;&gt;&gt;&gt;&gt;&gt;&gt;&gt;&gt;&gt;&gt;&gt;&gt;&gt;&gt;&gt;&gt;&gt;&gt;&gt;&gt;&gt;</li></ul> |
| ?                                                                                                    | デバ(ッグ(D) 閉じる                                                                                                    |

15. [Debugger] タブを選択し、 [Debug hardware] を [J-Link ARM] 、 [Target Device] を [R9A07G075M24\_CR52\_1] に設定されていることを確認してください。

| デバッグ機成<br>構成の作成、管理、および実行                          | ×                                                       |
|---------------------------------------------------|---------------------------------------------------------|
| <ul> <li>         ・         ・         ・</li></ul> | 名前(N): ap_rrt2_0a_dualcore_sample_CPU1 Release<br>→ X12 |
| 19 項目のうち 16 項目がフィルターに一致                           | 前回保管した状態に戻す(V) 適用(Y)                                    |
| 0                                                 | デバッグ(D) 閉じる                                             |

16. プログラム・バイナリーの「ロード・タイプ」を「シンボルのみ」に変更してください。

| 2 🕫 🗎 🗶 🖻 🏹 🗸                                                                                                    | 名前(N): ap_rzt2_0a_dualcore_sample_CPU1 Re                                       | lease          |            |                              |
|----------------------------------------------------------------------------------------------------|---------------------------------------------------------------------------------|----------------|------------|------------------------------|
| イルタ入力                                                                                                    | 📄 メイン 🏂 Debugger 🕟 Startup 🔲 共通                                                 | ₩ <u>/</u> ソース |            |                              |
| <ul> <li>C/C++ アプリケーション</li> <li>C/C++ リモート・アプリケーション</li> <li>■ FASE Function</li> </ul>                                                                                                    | イメージとシンボルをロード                                                                   |                |            | ~                            |
| <ul> <li>GBB OpenOCD Debugging</li> <li>GDB OpenOCD Debugging (RH850)</li> <li>GDB N→ドウェア・デバッギング</li> <li>Java アプリケーション</li> <li>Java アプリケーション</li> <li>Renesas GDB Hardware Debugging</li> <li>ap_rt2_0a_dualcore_sample_CPU0 Debug</li> <li>ap_rt2.0a_dualcore_sample_CPU1 Debug</li> <li>ap_rt2.0a_dualcore_sample_CPU1 Release</li> </ul> | ファイル名<br>□ ブログラム・パイナリー [ap_r シンボルのみ                                             | オフセット<br>0     | 接続時<br>Yes | 道加…<br>編集…<br>除去<br>上へ<br>下へ |
| <ul> <li>ご ap.rt2_Qa_ssbl_sample Debug</li> <li>ご Renesas Simulator Debugging (RX, RL78)</li> <li>ユ リモート Java アブリケーション</li> <li>ス 起動グループ</li> </ul>                                                                                                    | ランタイム・オブション  ブログラム・カウンター設定先(16道): ブレークポイント設定先: 両期 コマンドを実行 「at Sense 0: 2000014b |                |            |                              |
|                                                                                                    | set \$cpsr=0x200001da                                                           |                |            |                              |

17. ブレークポイント設定先のチェックを外します

| ■ デバッグ機成<br>構成の作成、管理、および実行                                                                                                    |                                                                                                    |                                                                      |                   |            | - • ×                                                 |
|----------------------------------------------------------------------------------------------------|----------------------------------------------------------------------------------------------------|----------------------------------------------------------------------|-------------------|------------|-------------------------------------------------------|
| <ul> <li>アオルタスカ</li> <li>C C/C++ アブリケーション</li> <li>C C/C++ アブリケーション</li> <li>EASE Script</li> <li>C GDB OpenOCD Debugging</li> <li>G GDB Simulator Debugging (RH850)</li> <li>G GDB Simulator Debugging (RH850)</li> <li>G GDB J/ードウェア・デバッギング</li> <li>Java アプリケーション</li> <li>Java アプリケーション</li> <li>Java アプリケーション</li> <li>G Renesas GDB Hardware Debugging</li> <li>G ap.rt22, 0a. dualcore_sample_CPU1 Debug</li> <li>G ap.rt22, 0a. dualcore_sample_CPU1 Release</li> <li>C ap.rt22, 0a. dualcore_sample_CPU1 Release</li> <li>C ap.rt22, 0a. dualcore_brample</li> <li>C Renesas Simulator Debugging (RK, RL78)</li> <li>リモート Java アプリケーション</li> <li>ま動グ/ルーブ</li> </ul> | 名前(N): <u>ap.rt2 0a.dualcore sat</u><br>スイソ 体 Debugger <b>▶ Stat</b><br>イメージとシンボルをロード<br>ファイル名<br>ビ ブログラム・パイナリー [ap_r<br>ランダイム・オブション<br>□ ブログラム・カウンター設定先116<br>□ ブレークボイント設定先:<br>□ 再開<br>コマンドを実行<br>set \$cpsr=0x200001da | mple_CPU1 Release<br>tup ① 共通 50<br>ロード・タイプ<br>シンボルのみ<br>違):<br>main | ソース<br>オフセット<br>0 | 接続時<br>Yes | ✓ 道加… 通本 通本 「 「 「 「 「 「 「 「 「 「 「 「 「 「 「 「 「 「 「 「 」 |
| 19 項目のうち 16 項目がフィルターに一致                                                                                                    |                                                                                                    |                                                                      |                   | 前回保管       | た状態に戻す(V) 適用(Y)<br>デバッグ(D) 閉じる                        |

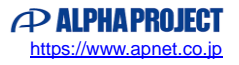

18. [コマンドを実行] に「set \$cpsr=0x200001da」を設定してください。

| ° ፼ ∞ @ ¥ = 7 •                                                                                                    | 名前(N): ap_rrt2_0a_dualcore_san                                                                                                    | nple_CPU1 Release<br>tup 🔲 共通 🦃 | y-z        |            | 2                                   |
|----------------------------------------------------------------------------------------------------|----------------------------------------------------------------------------------------------------|---------------------------------|------------|------------|-------------------------------------|
| <ul> <li>C/C++ アノリケーション</li> <li>C/C++ リモート・アプリケーション</li> </ul>                                                                                                    | イメージとシンボルをロード                                                                                                    |                                 |            |            |                                     |
| <ul> <li>■ EASE Script</li> <li>GDB OpenOCD Debugging</li> <li>GDB Simulator Debugging (RH850)</li> <li>GDB /\- トゥコア・ブ(ッギング</li> <li>Java アブリケーション</li> <li>Java アブリット</li> <li>Renesas GDB Hardware Debugging</li> <li>a_p.rtzLoa_dualcore_sample_CPU0 Debug</li> <li>a_p.rtzLoa_dualcore_sample_CPU1 Debug</li> </ul> | ファイル名<br>☑ プログラム・パイナリ- [ap_r                                                                                                    | ロード・タイプ<br>シンボルのみ               | オフセット<br>0 | 接続時<br>Yes | <b>追加…</b><br>編集…<br>除去<br>上へ<br>下へ |
| [C] ap.rz2 Ua.dualcore_sample_UPU1 Kelease<br>[C] ap.rz2 Ua.sbl.sample Debug<br>IR Renesas Simulator Debugging (RX, RL78)<br>III リモート Java アプリケーション<br>尾 起動グループ                                                                                                    | <ul> <li>ランタイム・オブション</li> <li>□ブロクラム・カウンター設定先(16)</li> <li>□ブレークボイント設定先:</li> <li>□再開</li> <li>□マンドを実行</li> <li>Set \$cpsr=0x20001da</li> </ul> | 進): [main                       |            |            |                                     |
|                                                                                                    |                                                                                                    |                                 |            | 前回保管した     | と状態に戻す(V) 適用(Y)                     |

19. 「適用」ボタンを押して設定を保存し、続けて「デバッグ」ボタンを押します。

|                                                                                    | 名前(N): ap_rzt2_0a_dualcore_sar | mple_CPU1 Release |       |     |    |
|------------------------------------------------------------------------------------|--------------------------------|-------------------|-------|-----|----|
| レタ入力                                                                               | 📄 メイン 🏇 Debugger 🕟 Star        | tup 🔲 共通 🦤        | ソース   |     |    |
| <ul> <li>C/C++ アブリケーション</li> <li>C/C++ リモート・アプリケーション</li> </ul>                    | イメージとシンボルをロード                  |                   |       |     | *  |
| EASE Script     GDB OpenOCD Debugging                                              | ファイル名                          | ロード・タイプ           | オフセット | 接続時 | 追加 |
| ≤″ GDB Simulator Debugging (RH850)<br>〒 GDB ハードウェア・デバッギング                          | ✓ 70/54·/(1+)-[ap_r            | シンホルのみ            | 0     | Yes | 編集 |
| 」 Java アプリケーション<br>Ti Java アプレット                                                   |                                |                   |       |     | 除去 |
| Renesas GDB Hardware Debugging                                                     |                                |                   |       |     | 上へ |
| est ap_rzt2_0a_dualcore_sample_CPU0 Debug<br>ap_rzt2_0a_dualcore_sample_CPU1 Debug |                                |                   |       |     | 下へ |
| ap_rzt2_0a_dualcore_sample_CPU1 Release     ap_rzt2_0a_ssbl_sample Debug           | ニョンタイト・オゴション                   |                   |       |     |    |
| Renesas Simulator Debugging (RX, RL78)                                             | □ プログラム・カウンター設定先(16            | 進):               |       |     |    |
| a ジェート Java アフリケーション<br>11 起動グループ                                                  | □ ブレークポイント設定先:                 | main              |       |     |    |
|                                                                                    | □再開                            |                   |       |     |    |
|                                                                                    | コマンドを実行                        |                   |       |     |    |
|                                                                                    | set \$cpsr=0x200001da          |                   |       |     | ^  |
|                                                                                    |                                |                   |       |     |    |
|                                                                                    |                                |                   |       |     | *  |

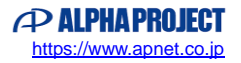

以下のメッセージが表示されるので、「いいえ」を選択します。

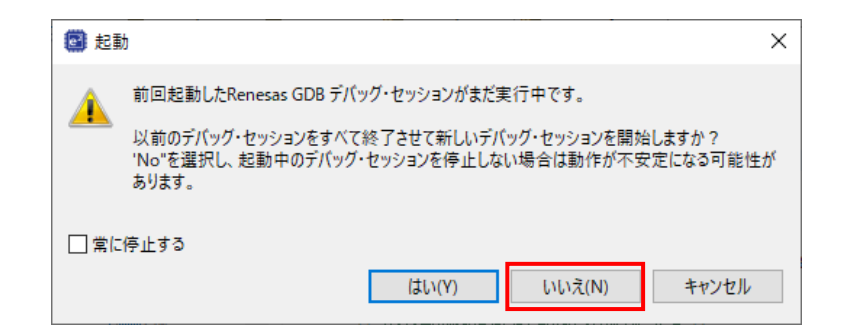

- ※ウィンドウが表示されない場合は、e2studioのワークスペースを作り直すか、e2studioのユーザマニュアルをご参考 ください。
- 20. ボードとの接続が完了したらプログラムを「再開」ボタンを押し、サンプルプログラムを動作させてください。

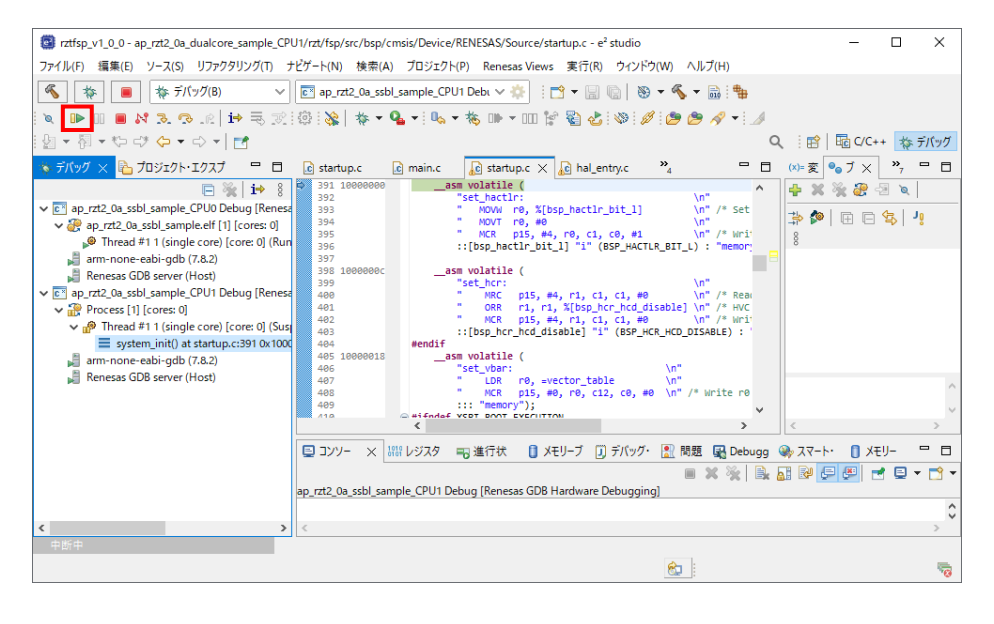

#### 21. 以降、CPU0/CPU1 はそれぞれのプログラムに従って動作します。

CPU0 のプログラムの停止やブレークポイントの設定などのデバッグ操作を行う場合は、デバッグウィンドウの[ap\_rzt2\_0a\_ssbl\_sample\_CPU0 Debug]内の[ap\_rzt2\_0a\_ssbl\_sample.elf [1] [core: 0]]を選択した上で操作してください。

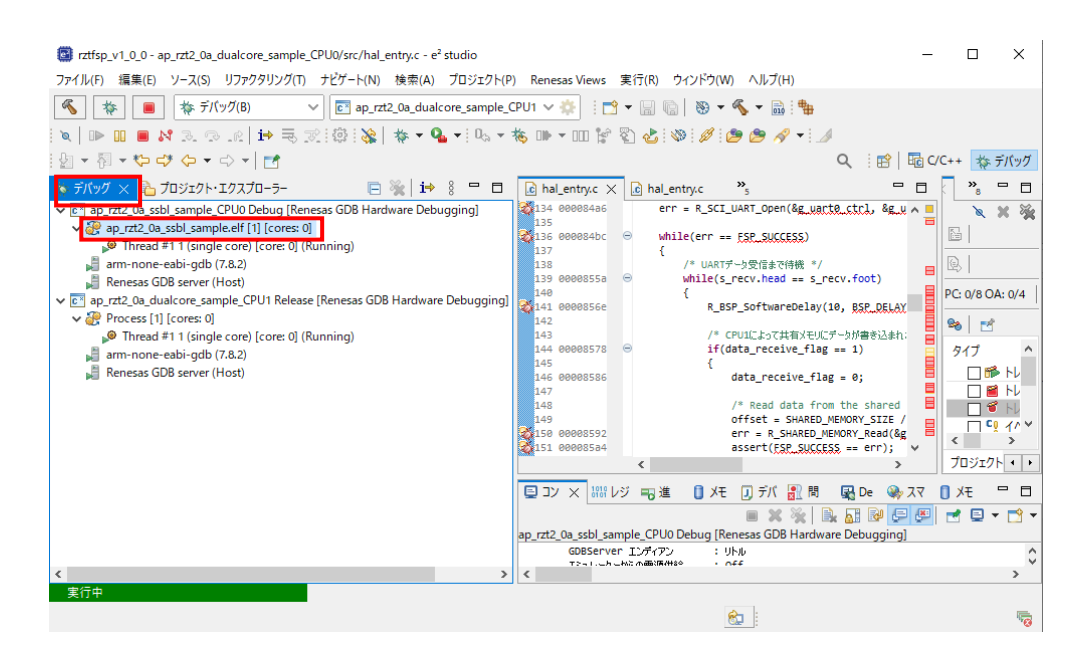

CPU1 のプログラムの停止やブレークポイントの設定などのデバッグ操作を行う場合は、デバッグウィンドウの[ap\_rzt2 \_0a\_dualcore\_sample\_CPU1 Debug]内の[Process [1] [core: 0]]を選択した上で操作してください。

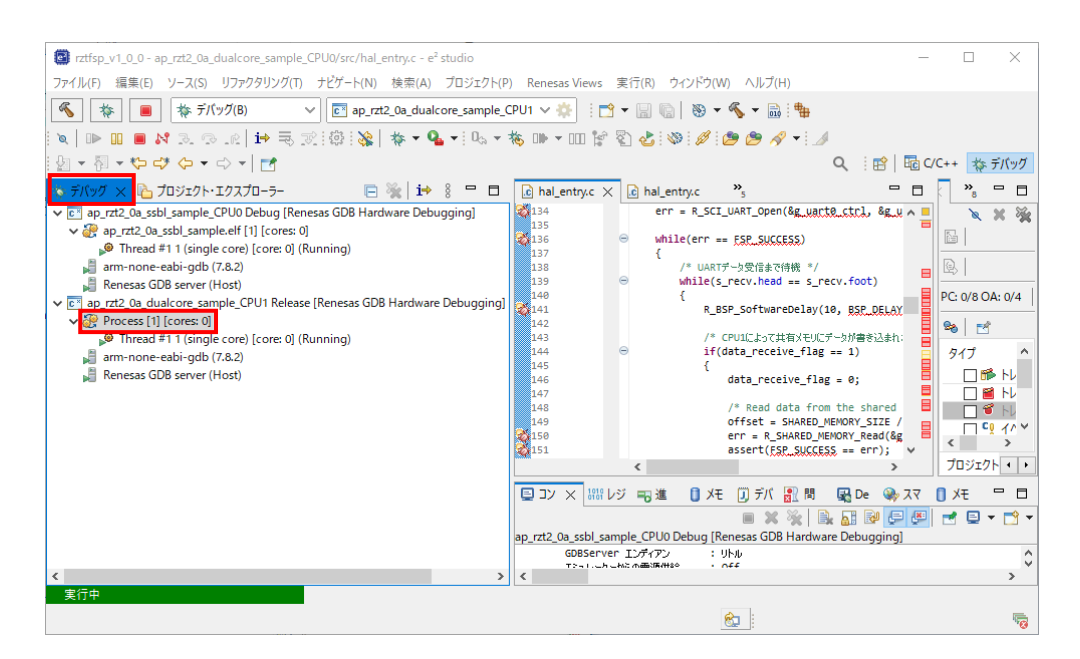

### 4. シリアル FlashROM への書き込み

AP-RZT2-0A は、シリアル FlashROM ブートを用いることで、電源起動後に自動でプログラムをシリアル FlashROM から RAM へ読み出して実行することができます。

本章ではシリアル FlashROM ブートを行うために必要な、プログラムをシリアル FlashROM へ書き込む手順を説明いたします。

シリアル FlashROM への書き込みにはサンプルプログラムに付属する書き込み用バッチファイルを使用します。 書き込み用バッチファイルは、DualCore サンプルプログラム(AP-RZT2-0A のみ)用ファイルとそれ以外のサンプルプログ ラム用ファイルの 2 種類用意しています。

※DualCore サンプルプログラムは他サンプルプログラムと異なり、CPU コア別に複数のユーザプログラムを操作する必要が あるため、別途用意しております。

本書では前者の DualCore サンプルプログラム用の書き込み用バッチファイルを基に説明を行います。 ただし、DualCore サンプルプログラム以外の共通書き込み用バッチファイルを使ったときの作業と重複する内容については一 部記述を省略している箇所があるため、「AN1647 RZ/T2M CPU BOARD 開発チュートリアル」も併せてご参照ください。

#### 注意事項

● シリアル FlashROM の書き込むデータ構成について

書き込み用バッチファイルを使うことで、以下の表に従ってプログラムをシリアル FlashROM に書き込みます。 ユーザにてプログラムの配置先などを変更した場合には適宜値を読み替えてご参考ください。

| 項目                                | 設定値        |
|-----------------------------------|------------|
| SSBL プログラムのローダ用パラメータの書き込み先アドレス    | 0x60000000 |
| SSBL プログラムの書き込み先アドレス              | 0x60000050 |
| CPU0 プログラムの書き込み先アドレス              | 0x6004D000 |
| CPU0 プログラムのローダ用パラメータの書き込み先アドレス    | 0x60007080 |
| CPU0 プログラムの展開先先頭アドレス、および、実行開始アドレス | 0×00000000 |
| CPU1 プログラムの書き込み先アドレス              | 0x600CD000 |
| CPU1 プログラムのローダ用パラメータの書き込み先アドレス    | 0x60007090 |
| CPU1 プログラムの展開先先頭アドレス、および、実行開始アドレス | 0x1000000  |

• python スクリプトについて

書き込み用バッチファイルはルネサス エレクトロニクス社が公開する「RZ/T2M グループ デバイスセットアップ for フラッシュブート サンプルプログラム」の"2024年6月14日"版データを参考に作成しています。 データの版数が異なる場合、バッチファイル内のコマンドや手順が正常に動作しない場合がございます。 サンプルプログラム付属のバッチファイルを用いてシリアル FlashROM への書き込みがうまくいかない場合、「RZ/T2M グループ デバイスセットアップ for フラッシュブート サンプルプログラム」の資料をご参照いただき、適宜修正して バッチファイルをお使いください。

### 4.1 事前準備

#### 4.1.1 Python のインストール

シリアル FlashROM への書き込みに Python を使うことなどは共通の書き込み用バッチファイルと同様です。 「AN1647 RZ/T2M CPU BOARD 開発チュートリアル」の「5.1.1 Python のインストール」を参考に作業を行ってください。

#### 4.1.2 書き込み時の PC⇔ボード間通信プログラムの用意

シリアル FlashROM への書き込みに Python を使うことなどは共通の書き込み用バッチファイルと同様です。 「AN1647 RZ/T2M CPU BOARD 開発チュートリアル」の「5.1.2 書き込み時の PC⇔ボード間通信プログラムの用意」を参 考に作業を行ってください。

#### 4.1.3 書き込むプログラムの用意

① Python ワークフォルダへ、各サンプルプログラムに付属する「ap\_rzt2\_0a\_ssbl\_sample.bin」ファイルを移動します。

| ^ | 名前                                                      | 更新日時                                 | 種類サ               | イズ       |     |
|---|---------------------------------------------------------|--------------------------------------|-------------------|----------|-----|
| 4 | ap_rzt2_0a_ethernet_sample                              | 2023/02/17 10:04                     | ファイル フォルダー        |          |     |
| 3 | ap_rzt2_0a_uartcan_sample                               | 2023/03/01 19:04                     | ファイル フォルダー        |          |     |
|   | ap_rzt2_0a_usbf_sample                                  | 2023/03/01 19:04                     | ファイル フォルダー        |          |     |
|   | ap_rzt2_0a_usbh_sample                                  | 2023/03/01 19:04                     | ファイル フォルダー        |          |     |
|   | Z AlphaProject.ap_rzt2_0a.1.1.0.pack                    | 2023/02/22 16:51                     | PACK ファイル         | 40 KB    |     |
| - | ap_rzt2_0a_devsetup.elf.srec                            | 2023/02/13 14:41                     | SREC ファイル         | 109 KB   |     |
|   | 😹 ap_rzt2_0a_ssbl_sample.bin                            | 2023/02/13 16:03                     | BIN ファイル          | 11 KB    |     |
|   | ■ FlashROM_Write.bat<br>history.txt<br>→ U<br>→ -L<br>→ | C:¥AlphaProject¥workspace<br>A 共有 表示 |                   |          |     |
|   | $\leftarrow \rightarrow \cdot 1$                        | > PC > OS (C:) > AlphaPro            | oject > workspace |          |     |
|   | 名前                                                      | ń ^                                  | 更新日時              | 種類       | サイズ |
|   |                                                         | ap_rzt2_0a_ssbl_sample.bin           | 2023/02/13 16:03  | BIN ファイル |     |
| • |                                                         | device_setup.py                      | 2023/02/13 12:35  | PY ファイル  |     |
| - | E 🖺                                                     | parameter_generator.py               | 2022/10/03 15:23  | PY ファイル  |     |
|   |                                                         |                                      |                   |          |     |

ここで移動した「ap\_rzt2\_0a\_ssbl\_sample.bin」は、シリアル FlashROM ブート時に最初に起動させる SSBL サンプル プログラムのデータです。

SSBL サンプルプログラムが起動すると、ユーザプログラム(ap\_rzt2\_0a\_ethernet\_sample など)をシリアル FlashROM から RAM へと展開し、その後ユーザプログラムの実行を開始します。

シリアルFlashROMブート時の動作についてはルネサス社の「RZ/T2Mグループ ユーザーズマニュアル ハードウェア編」 内「3.5.1 ブート機能」をご参照ください。 文中のローダプログラムが SSBL サンプルプログラムに該当します。

. .

CPU のブート機能を使ってユーザプログラムを実行するのではなく、一旦 SSBL サンプルプログラムを動作させて、ユー ザプログラムをシリアル FlashROM から RAM へのプログラムデータの展開・実行する手順を踏むことにより、ユーザプ ログラムは CPU のブート機能の制限に関係なく、任意のプログラムを作成することができます。

CPU のブート機能の制限については 「RZ/T2M グループ ユーザーズマニュアル ハードウェア編」 内 「3.5.3 ローダプロ グラム」 に記載のローダプログラムの条件をご参照ください。

なお、「ap\_rzt2\_0a\_ssbl\_sample.bin」は SSBL サンプルプログラムを Debug ビルドで出力したデータから一部変更 を加えています。

もし SSBL サンプルプログラムをユーザ自身でカスタマイズした場合は、以下のファイル変更を行ってください。

(1) SSBL サンプルプログラムの Debug フォルダ内にあるバイナリファイルをバイナリエディタで開きます。

SSBL プログラム: ap\_rzt2\_0a\_ssbl\_sample¥Debug¥ap\_rzt2\_0a\_ssbl\_sample.bin ※SSBL サンプルプログラムの Debug ビルドで生成できるバイナリファイルを使用します。

| ∽<br>ssbl_sample.bin<br>ssbl_sample.elt<br>쨆 Stirling - E:¥workspacei                                                                       | 更新日時<br>2023/02/27 15:56<br>2023/02/27 15:56<br>2023/02/27 15:56<br>2023/02/27 15:56<br>2023/02/27 15:56                                                                                                    | 種類<br>ファイル フォルダー<br>ファイル フォルダー<br>ファイル フォルダー<br>BIN ファイル<br>ELF ファイル                                                                                                    | サイズ<br>11 KB<br>300 KB                                                                               |                                                                                                |                                                  |
|----------------------------------------------------------------------------------------------------|----------------------------------------------------------------------------------------------------|----------------------------------------------------------------------------------------------------|----------------------------------------------------------------------------------------------------|------------------------------------------------------------------------------------------------|--------------------------------------------------|
| ssbl_sample.bin<br>ssbl_sample.elf<br>盤 Stirling - E:¥workspacei                                                                            | 2023/02/27 15:56<br>2023/02/27 15:56<br>2023/02/27 15:56<br>2023/02/27 15:56<br>2023/02/27 15:56                                                                                                    | ファイル フォルダー<br>ファイル フォルダー<br>ファイル フォルダー<br>BIN ファイル<br>ELF ファイル                                                                                                    | 11 KB<br>300 KB                                                                                      |                                                                                                |                                                  |
| ssbl_sample.bin<br>ssbl_sample.elf<br>器 Stirling - E:¥workspacei                                                                            | 2023/02/27 15:56<br>2023/02/27 15:56<br>2023/02/27 15:56<br>2023/02/27 15:56                                                                                                    | ファイル フォルダー<br>ファイル フォルダー<br>BIN ファイル<br>ELF ファイル                                                                                                    | 11 KB<br>300 KB                                                                                      |                                                                                                |                                                  |
| ssbl_sample.bin<br>ssbl_sample.elf<br>Stirling - E:¥workspace3                                                                              | 2023/02/27 15:56<br>2023/02/27 15:56<br>2023/02/27 15:56                                                                                                    | ファイル フォルダー<br>BIN ファイル<br>ELF ファイル                                                                                                    | 11 KB<br>300 KB                                                                                      |                                                                                                |                                                  |
| ssbl_sample.bin<br>ssbl_sample.elf<br>Stirling - E:¥workspace                                                                               | 2023/02/27 15:56<br>2023/02/27 15:56                                                                                                    | BIN ファイル<br>ELF ファイル                                                                                                    | 11 KB<br>300 KB                                                                                      |                                                                                                |                                                  |
| ssbl_sample.elf                                                                                                    | 2023/02/27 15:56                                                                                                    | ELF ファイル                                                                                                    | 300 KB                                                                                               |                                                                                                |                                                  |
| Stirling - E:¥workspace                                                                                                    |                                                                                                    |                                                                                                    |                                                                                                    |                                                                                                |                                                  |
| E:¥workspace¥e2studio                                                                                                    | 6 ≝E E L⊗ ;= AA 😨                                                                                                    | ip_rzt2_0a_ssbl_sample¥                                                                                                    | Debug¥ap_rzt2_0a_                                                                                    | _ssbl_s 🗖 🖸                                                                                    |                                                  |
| ADURESS 00 01<br>00000000 83 07<br>00000010 02 12<br>00000020 10 1F<br>00000030 10 1F<br>00000030 10 1F<br>00000040 13 00<br>00000050 6F 00 | U2 U3 U4 U5 U6 U7 U<br>OB E3 00 00 40 E3 3<br>81 E3 11 1F 81 EE 3<br>1F EE 02 10 81 E3 0<br>OF EE 6F F0 7F F5 0<br>80 E3 00 F3 6E E1 0<br>60 F1 00 3A 10 00 6                                                                                                    | 8 09 0A 0B 0C 0<br>0 0F 81 EE 11 1<br>4 00 9F 85 10 0<br>1 10 81 E3 4F F<br>0 00 0F E1 1F 0<br>8 10 9F E5 01 F<br>0 20 10 00 00 B                                                                                                    | D UE UF U12<br>F 91 EE<br>F OC EE<br>0 7F F5<br>0 CO E3<br>3 2E E1<br>F 70 47                        | 23456789ABCU<br>@.0<br>√√0<br>.糸<br><br>.浴<br>.×溶                                              | 上 へ<br>宅 · · · · · · · · · · · · · · · · · · ·   |
|                                                                                                    | ファイル(F)         編集(E)         検索・街           □         □         □         □         □         □         □         □         □         □         □         □         □         □         □         □         □         □         □         □         □         □         □         □         □         □         □         □         □         □         □         □         □         □         □         □         □         □         □         □         □         □         □         □         □         □         □         □         □         □         □         □         □         □         □         □         □         □         □         □         □         □         □         □         □         □         □         □         □         □         □         □         □         □         □         □         □         □         □         □         □         □         □         □         □         □         □         □         □         □         □         □         □         □         □         □         □         □         □         □         □         □ | 77/4(F) 編集(E) 検索・移動(S) 設定(O) 9/0+ <sup>7</sup> 9(W     ○ (年 1) (年 1) (1) (1) (1) (1) (1) (1) (1) (1) (1) | 77/fu(F) 攝集(E) 検索・移動(S) 設定(O) 9/2/F 9(W) ^0/5/ (H)         ○ (□) (□) (□) (□) (□) (□) (□) (□) (□) (□) | 77/fu(F) 攝集(E) 検索・移動(S) 設定(O) 9/2/F 9(W) ^M7 (H)         □ □ □ □ □ □ □ □ □ □ □ □ □ □ □ □ □ □ □ | 27/fu(f) 攝集(E) 検索・移動(S) 設定(O) 9/2/F 9(W) ペルプ (H) |

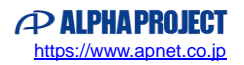

(2) SSBL プログラム (ap\_rzt2\_0a\_ssbl\_sample.bin) のデータサイズが 0x200 単位になるようプログラム未尾に 「0x00」などのダミーデータを追加します。その後、上書き保存してください。

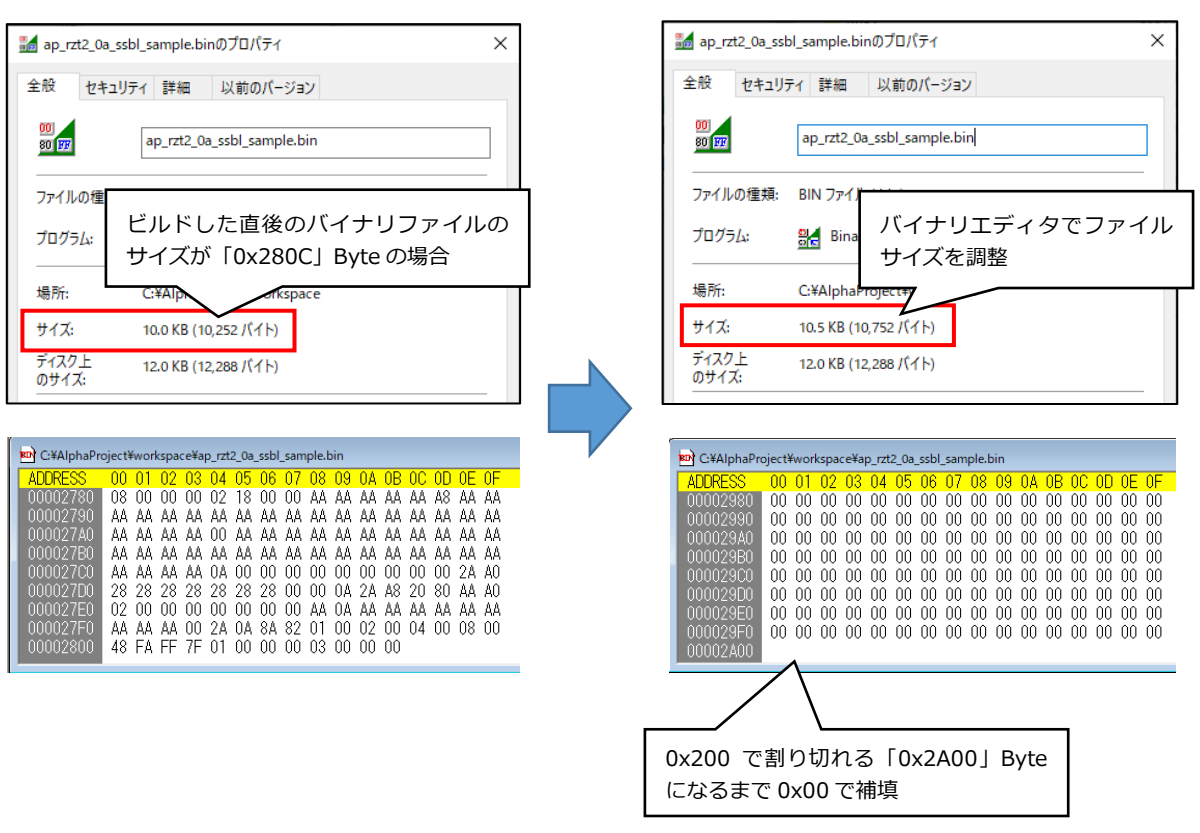

各サンプルプログラムに付属する「ap\_rzt2\_0a\_ssbl\_sample.bin」は、SSBL サンプルプログラムの Debug フォ ルダ内にある「ap\_rzt2\_0a\_ssbl\_sample.bin」から上記の変更を加えたものです。

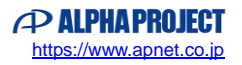

② Python ワークフォルダへ、DualCore サンプルプログラムで生成した以下のプログラムを移動します。

CPU0 ユーザプログラム : ap\_rzt2\_0a\_dualcore\_sample\_CPU0¥Release¥ap\_rzt2\_0a\_dualcore\_sample\_CPU0.bin CPU1 ユーザプログラム : ap\_rzt2\_0a\_dualcore\_sample\_CPU1¥Release¥ap\_rzt2\_0a\_dualcore\_sample\_CPU1.bin ※サンプルプログラムの場合は Release ビルドで生成できるバイナリファイルを使用します。

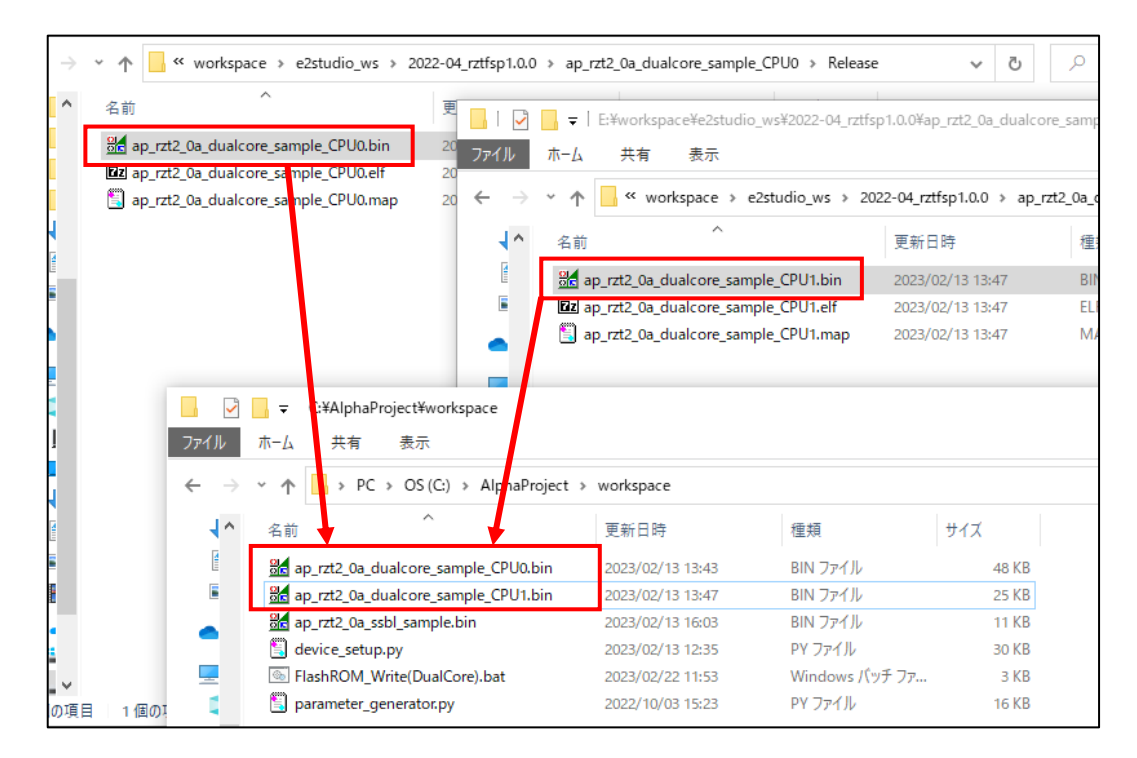

③ Python ワークフォルダへ、サンプルプログラム付属の「ap\_rzt2\_0a\_devsetup.elf.srec」と「FlashROM\_Write(Dual Core).bat」を移動します。

| 名前 ^                                                                                                    | 更新日時                                                                                                    | 種類                                                                                                    | サイズ                                                  |                                                                            |                                                           |
|----------------------------------------------------------------------------------------------------|----------------------------------------------------------------------------------------------------|----------------------------------------------------------------------------------------------------|------------------------------------------------------|----------------------------------------------------------------------------|-----------------------------------------------------------|
| ap_rzt2_0a_dualcore_sample_CPU0                                                                                                    | 2023/02/22 13:56                                                                                                    | ファイル フォルダー                                                                                                    |                                                      |                                                                            |                                                           |
| ap_rzt2_0a_dualcore_sample_CPU1                                                                                                    | 2023/02/22 13:56                                                                                                    | ファイル フォルダー                                                                                                    |                                                      |                                                                            |                                                           |
| Z AlphaProject.ap_rzt2_0a.1.1.0-ap010000.p                                                                                                    | 2023/02/13 9:30                                                                                                    | PACK ファイル                                                                                                    | 40 KB                                                |                                                                            |                                                           |
| ap_rzt2_0a_devsetup.elf.srec                                                                                                    | 2023/02/13 14:41                                                                                                    | SREC ファイル                                                                                                    | 109 KB                                               |                                                                            |                                                           |
| FlashROM_Write(DualCore).bat                                                                                                    | 2023/02/22 11:53                                                                                                    | Windows バッチ ファ                                                                                                    | 3 KB                                                 |                                                                            |                                                           |
| 🗃 history.txt                                                                                                    | 2023/02/13 16:04                                                                                                    | TXT ファイル                                                                                                    | 1 KB                                                 |                                                                            |                                                           |
| ガイル 小一ム 共有                                                                                                    | 表示                                                                                                    |                                                                                                    |                                                      |                                                                            |                                                           |
| ← · · · · · · · · · · · · · · · · · · ·                                                                                                    | PC > OS (C:) > AlphaProjec                                                                                                    | ct > workspace<br>更新日時                                                                                                    | 種                                                    | 頬                                                                          | サイズ                                                       |
| ← · · · · · ← · · · · · · · · · · · · ·                                                                                                    | PC > OS (C:) > AlphaProjec<br>^<br>a_devsetup.elf.srec                                                                                                    | t > workspace<br>更新日時<br>2023/02/13 14:4                                                                                                 | 種<br>1 SR                                            | 頬<br>EC ファイル                                                               | サイズ<br>109 KB                                             |
| ← · · · · · · · · · · · · · · · · · · ·                                                                                                    | PC > OS (C:) > AlphaProjec<br>^<br>a_devsetup.elf.srec<br>a_dualcore_sample_CPU0.bin                                                                                 | t > workspace<br>更新日時<br>2023/02/13 14:4<br>2023/02/13 13:4                                                                              | 種<br>1 SR<br>3 BII                                   | 頬<br>EC ファイル<br>N ファイル                                                     | サイズ<br>109 KB<br>48 KB                                    |
| ← · · · · · ← · · · · · · · · · · · · ·                                                                                                    | PC > OS (C:) > AlphaProjec<br>^<br>a_devsetup.elf.srec<br>a_dualcore_sample_CPU0.bin<br>a_dualcore_sample_CPU1.bin                                                   | tt > workspace<br>更新日時<br>2023/02/13 14:4<br>2023/02/13 13:4<br>2023/02/13 13:4                                                          | 種<br>1 SR<br>3 BII<br>7 BII                          | 類<br>EC ファイル<br>N ファイル<br>N ファイル                                           | サイズ<br>109 KB<br>48 KB<br>25 KB                           |
| <ul> <li>← · · · ↑</li> <li>▲ · · · ↑</li> <li>▲ · · · · · · · · · · · · · · · · · · ·</li></ul>                                                                                                    | PC > OS (C:) > AlphaProjec<br>                                                                                                    | tt > workspace<br>更新日時<br>2023/02/13 14:4<br>2023/02/13 13:4<br>2023/02/13 13:4<br>2023/02/13 16:0                                       | 種<br>1 SR<br>3 BII<br>7 BII<br>3 BII                 | 類<br>EC ファイル<br>N ファイル<br>N ファイル<br>N ファイル                                 | サイズ<br>109 KB<br>48 KB<br>25 KB<br>11 KB                  |
| <ul> <li>← · · · ↑</li> <li>▲ âŋ</li> <li>▲ âŋ</li> <li>▲ âŋ</li> <li>▲ âŋ</li> <li>▲ âŋ</li> <li>▲ âŋ</li> <li>▲ âŋ</li> <li>▲ âŋ</li> <li>▲ âŋ</li> <li>▲ âŋ</li> <li>▲ âŋ</li> <li>▲ âŋ</li> <li>▲ âŋ</li> <li>▲ âŋ</li> <li>▲ âŋ</li> <li>▲ âŋ</li> <li>▲ âŋ</li> <li>▲ âŋ</li> <li>▲ âŋ</li> <li>▲ âŋ</li> <li>▲ êŋ</li> <li>▲ êŋ</li></ul> | PC > OS (C:) > AlphaProjec<br>^<br>a_devsetup.elf.srec<br>a_dualcore_sample_CPU0.bin<br>a_dualcore_sample_CPU1.bin<br>a_ssbl_sample.bin<br>tup.py                    | tt > workspace<br>更新日時<br>2023/02/13 14:4<br>2023/02/13 13:4<br>2023/02/13 13:4<br>2023/02/13 16:0<br>2023/02/13 12:3                    | 種<br>1 SR<br>3 BII<br>7 BII<br>3 BII<br>5 PY         | 類<br>EC ファイル<br>N ファイル<br>N ファイル<br>N ファイル<br>ファイル                         | サイズ<br>109 KB<br>48 KB<br>25 KB<br>11 KB<br>30 KB         |
| ← · · · · ◆ F                                                                                                    | PC > OS (C:) > AlphaProjec<br>Adevsetup.elf.srec<br>a_dualcore_sample_CPU0.bin<br>a_dualcore_sample_CPU1.bin<br>a_ssbl_sample.bin<br>tup.py<br>I_Write(DualCore).bat | tt > workspace<br>更新日時<br>2023/02/13 14:4<br>2023/02/13 13:4<br>2023/02/13 13:4<br>2023/02/13 16:0<br>2023/02/13 12:3<br>2023/02/22 11:5 | 種<br>1 SR<br>3 BII<br>7 BII<br>3 BII<br>5 PY<br>3 Wi | 頃<br>EC ファイル<br>> ファイル<br>> ファイル<br>> ファイル<br>ファイル<br>ファイル<br>ndows バッチ ファ | サイズ<br>109 KB<br>48 KB<br>25 KB<br>11 KB<br>30 KB<br>3 KB |

### 4.2 シリアル FlashROM への書き込み

書き込み用バッチファイルを使用して、CPUボードのシリアル FlashROM にプログラムを書き込みます。

4.2.1 ボード設定

シリアル FlashROM への書き込みに SCI 通信を使う方法と USB 通信を使う方法があることは共通の書き込み用バッチファイルと同様です。

「AN1647 RZ/T2M CPU BOARD 開発チュートリアル」の「5.2.1 ボード設定」を参考に作業を行ってください。

#### 4.2.2 書き込み手順

- ① SCI ブート、あるいは、USB ブートモードに設定した CPU ボードに電源を入れます。
- ② デバイスマネージャーを使用し、PCとボードを結ぶ COM ポートの番号を確認してください。

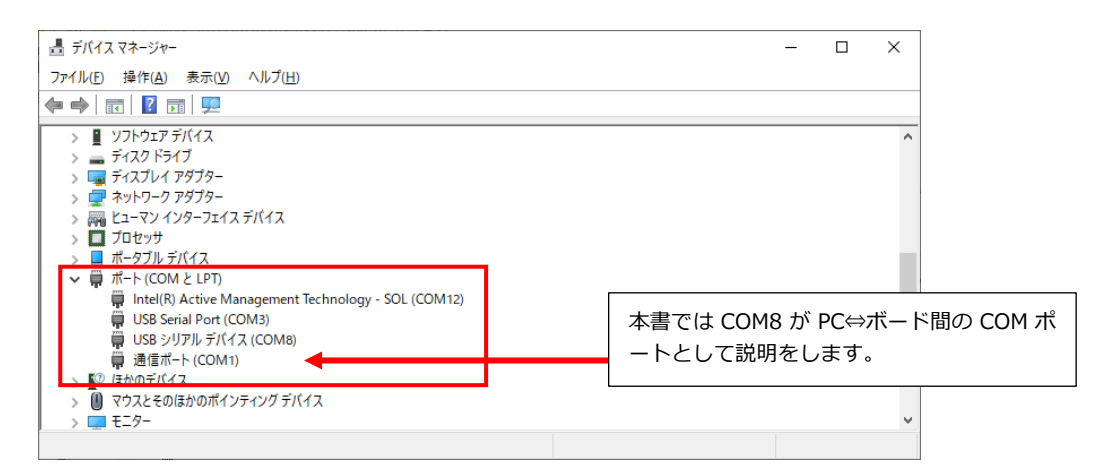

※使用する COM ポートの取り違えにご注意ください。

※COM ポートが現れない場合は、ボードのスイッチ設定や USB ケーブルの接続を見直してください。

③ 書き込み用バッチファイル「FlashROM\_Write(DualCore).bat」をテキストエディタで開きます。

④ 「python device\_setup.py start~」の行中の COM 番号を②で確認した COM ポート番号に変更してください。
 変更後、ファイルを保存して閉じます。

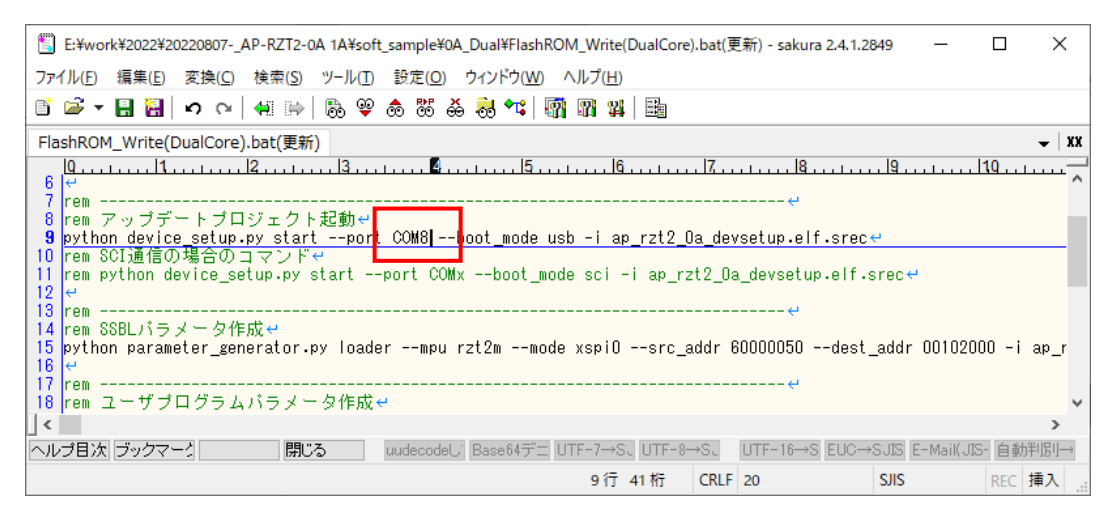

- ⑤ 書き込み用バッチファイルをダブルクリックして実行します。
- ・書き込み用バッチファイルが起動して次のような表示になることを確認します。
   エラーメッセージが表示されていますが「Send program data. (S3)」までが表示されれば問題ありません。
  - USB 通信の場合

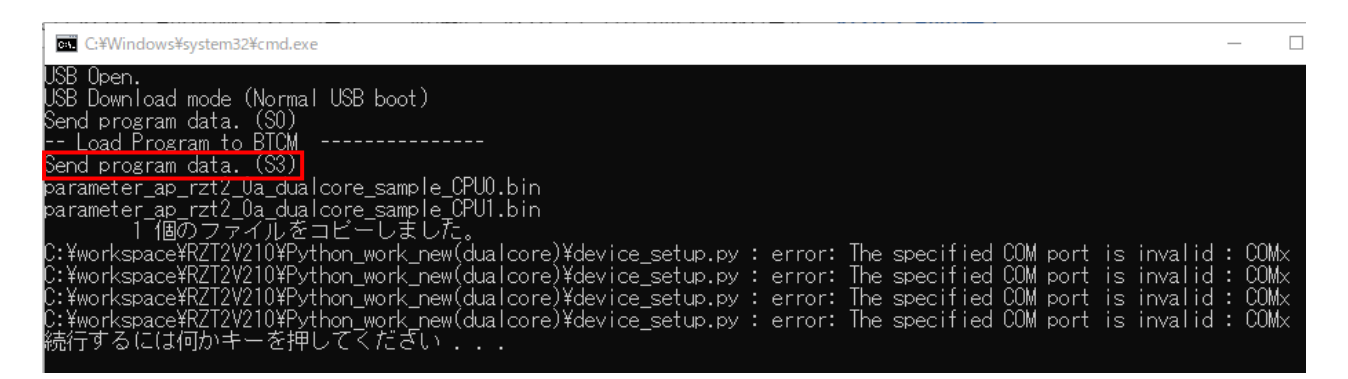

● SCI 通信の場合

| l | GS C:¥Windows¥system32¥cmd.exe                                                                                                    | —              |          |
|---|----------------------------------------------------------------------------------------------------|----------------|----------|
|   | SCI Download mode.<br>Send program data. (S0)<br>Load Program to BTCM<br>Send program data. (S3)<br>Start Boot Program on BTCM<br>parameter_ap_rzt2_0a_dualcore_sample_CPU0.bin<br>parameter_ap_rzt2_0a_dualcore_sample_CPU1.bin<br>1 個のファイルをコピーしました。<br>C:¥workspace¥RZT2V210¥Python_work_new(dualcore)¥device_setup.py : error: The specified COM port is invalid<br>C:¥workspace¥RZT2V210¥Python_work_new(dualcore)¥device_setup.py : error: The specified COM port is invalid |                | A× A×    |
|   | C:¥workspace¥RZT2V210¥Python_work_new(dualcore)¥device_setup.py : error: The specified COM port is invalid<br>C:¥workspace¥RZT2V210¥Python_work_new(dualcore)¥device_setup.py : error: The specified COM port is invalid<br>続行するには何かキーを押してくだざい                                                                                                    | : CON<br>: CON | l×<br>l× |
|   |                                                                                                    |                |          |

また、バッチファイルを実行すると python ワークフォルダに 「ap\_rzt2\_0a\_ssbl\_sample\_xspi0.bin」や「parameter\_< ユーザプログラム>.bin」のファイルが新規作成されます。

| - I 🎝                    | 🚽 🗧 🛛 C:¥AlphaProject¥workspace               |                  |                |     |
|--------------------------|-----------------------------------------------|------------------|----------------|-----|
| ファイル                     | ホーム 共有 表示                                     |                  |                |     |
| $\leftarrow \rightarrow$ | ~ ↑ 📑 > PC > OS (C:) > AlphaProject > works   | pace             |                |     |
| 4^                       | 名前 ^                                          | 更新日時             | 種類             | サイズ |
|                          | 🗒 ap_rzt2_0a_devsetup.elf.srec                | 2023/02/13 14:41 | SREC ファイル      | 10  |
|                          | ap_rzt2_0a_dualcore_sample_CPU0.bin           | 2023/02/13 13:43 | BIN ファイル       | 4   |
|                          | ap_rzt2_0a_dualcore_sample_CPU1.bin           | 2023/02/13 13:47 | BIN ファイル       | 2   |
|                          | ap_rzt2_0a_ssbl_sample.bin                    | 2023/02/13 16:03 | BIN ファイル       | 1   |
| <u> </u>                 | ap_rzt2_0a_ssbl_sample_xspi0.bin              | 2023/02/22 14:13 | BIN ファイル       | 1   |
|                          | 🖺 device_setup.py                             | 2023/02/13 12:35 | PY ファイル        | З   |
| 1                        | FlashROM_Write(DualCore).bat                  | 2023/02/22 14:12 | Windows バッチ ファ |     |
|                          | Br parameter_ap_rzt2_0a_dualcore_sample.bin   | 2023/02/22 14:13 | BIN ファイル       |     |
|                          | parameter_ap_rzt2_0a_dualcore_sample_CPU0.bin | 2023/02/22 14:13 | BIN ファイル       |     |
|                          | parameter_ap_rzt2_0a_dualcore_sample_CPU1.bin | 2023/02/22 14:13 | BIN ファイル       |     |
|                          | parameter_generator.py                        | 2022/10/03 15:23 | PY ファイル        | 1   |

メッセージ「Send program data. (S3)」が表示されない場合、バッチファイル内のコマンド「python device\_setup.py start ~」が正常に動作していません。

また、ファイル「ap\_rzt2\_0a\_ssbl\_sample\_xspi0.bin」などが作成されない場合、バッチファイル内のコマンド「python parameter\_generator.py ~」が正常に動作していません。

各コマンドが正常に動作しない場合は、python スクリプトの入手元であるルネサス社の「RZ/T2M グループ デバイスセットアップ for フラッシュブート サンプルプログラム」の資料をご確認いただき、各 python スクリプトの仕様に従ってバッチファイル内のコマンドを修正してください。

### ⑦ CPU ボードの電源を落とさずに、再度デバイスマネージャーを使用し、PC とボードを結ぶ COM ポートの番号を確認して ください。

※SCI 通信の場合は COM ポートに変わりはないはずですが、USB 通信の場合 COM ポートが変わることがあります。

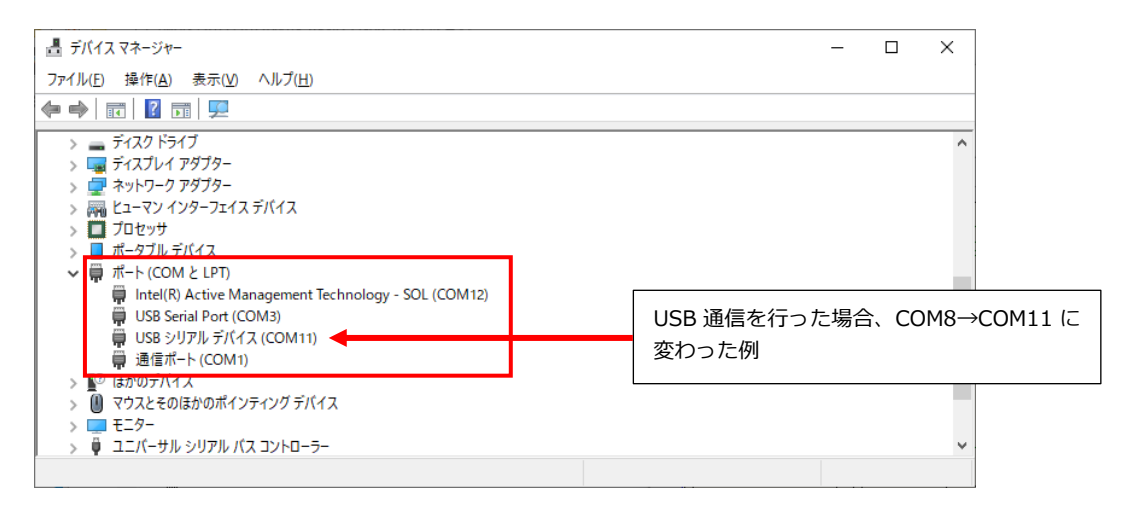

8 再度書き込み用バッチファイルをテキストエディタで開き、「python device\_setup.py writeflash~」の行中の COM 番号を⑦で確認した COM ポート番号に変更してください。このとき、④で変更した「python device\_setup.py start~」の行中の COM ポート番号は変更しないでください。
 本再後、ファイルを伊クレて問じます。

変更後、ファイルを保存して閉じます。

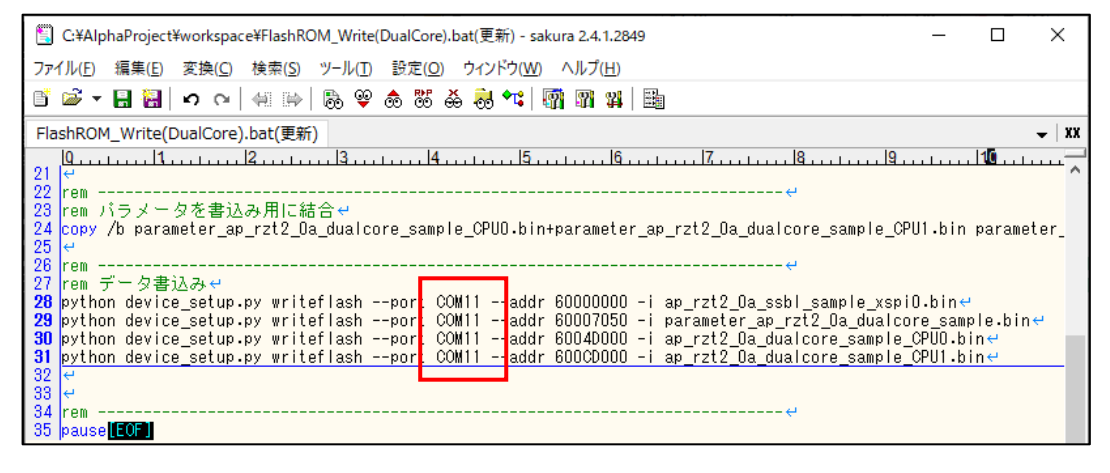

- ⑨ CPU ボードの電源を切り、再度電源を入れて再起動します。
- ⑩ 再度書き込み用バッチファイルをダブルクリックして実行します。
- - SCI 通信の場合

| C:¥Windows¥system32¥cmd.exe                                                                            |
|----------------------------------------------------------------------------------------------------|
| SCI Download mode.<br>Send program data. (SO)<br>Load Program to BTCM                                  |
| Send program data. (S3)<br>Start Boot Program on BTCM<br>parameter_ap_rzt2_0a_dua core_sample_CPU0.bin |
| parameter_ap_rzt2_0a_dua1core_samp1e_UPU1.bin<br>1個のファイルをコビーしました。                                      |
| writeflash : Setup success.<br>writeflash : Setup success.<br>writeflash : Setup success               |
| writeflash:Setup success.<br>続行するには何かキーを押してください...                                                     |

以上でシリアル FlashROM への書き込みは終了です。

### 4.3 シリアル FlashROM ブートの実行

「4.2 シリアル FlashROM の書き込み」を行った後、以下のスイッチ設定を行うことで、シリアル FlashROM ブートを行う ことができます。

ボードに電源を投入し、プログラムの動作についてご確認ください。

SW2 設定

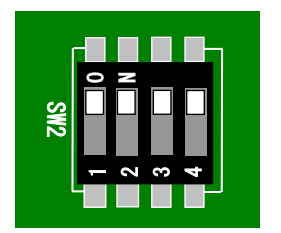

| <sw2 設定=""></sw2> |                     |
|-------------------|---------------------|
| ブートモード            | : シリアル FlashROM ブート |
| JTAG Hash モード     | : 使用する(不問)          |

アプリケーションノート AN1651

5. 開発環境使用時の各設定値

### 開発環境を使用する際の、AP-RZT2-0A 固有の設定を以下に示します。 ※プロジェクト「ap\_rzt2\_0a\_dualcore\_sample\_CPU1」を使用する際は、各設定値を「CPU0」→「CPU1」に 読み替えてください。

| ビルド・動作確認方法            |                                         |  |  |
|-----------------------|-----------------------------------------|--|--|
| 項目名                   | 設定値                                     |  |  |
| サンプルプログラムフォルダ         | sample¥ap_rzt2_0a_dualcore_sample_CPU0  |  |  |
| プロジェクト                | ap_rzt2_0a_dualcore_sample_CPU0         |  |  |
| デバッグ時のボード設定           | 「4.1 スイッチ設定」参照                          |  |  |
| デバッグ用出力フォルダ           | / ap_rzt2_0a_dualcore_sample_CPU0/Debug |  |  |
| デバッグ用実行ファイル           | ap_rzt2_0a_dualcore_sample_CPU0.elf     |  |  |
| Debug hardware        | J-Link ARM                              |  |  |
| Target Device         | R9A07G075M24_CR52_0                     |  |  |
| SerialFlash 書き込み用フォルダ | ap_rzt2_0a_dualcore_sample_CPU0¥Release |  |  |
| 書き込みファイル              | ap_rzt2_0a_dualcore_sample_CPU0.bin     |  |  |

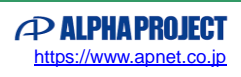

### 5.1 スイッチ設定

| SW2           | : シリアル FlashROM ブート/ |
|---------------|----------------------|
| SW2 設定>       | USB ブート/SCI ブートの     |
| ブートモード        | いずれにも該当しないモード        |
| JTAG Hash モード | : 使用する(不問)           |

### Fig4.1-1 デバッグ時のボード設定

| · SW2                   | <sw2 設定=""><br/>ブートモード<br/>JTAG Hash モード</sw2> | : シリアル FlashROM ブート<br>: 使用する(不問) |  |
|-------------------------|------------------------------------------------|-----------------------------------|--|
| ZWS<br>2 - ZWS<br>4 - C | JTAG Hash モード                                  | : 使用する(不問)                        |  |

#### Fig5.1-2 シリアル FlashROM ブート時のボード設定

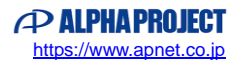

### ご注意

- ・本文書の著作権は株式会社アルファプロジェクトが保有します。
- 本文書の内容を無断で転載することは一切禁止します。
- ・本文書に記載されているサンプルプログラムの著作権は株式会社アルファプロジェクトが保有します。
- ・本サンプルプログラムで使用されているミドルウェアおよびドライバの著作権はルネサス エレクトロニクス株式会社が保有します。
- ・本文書に記載されている内容およびサンプルプログラムについてのサポートは一切受け付けておりません。
- ・本文書の内容およびサンプルプログラムに基づき、アプリケーションを運用した結果、万一損害が発生しても、弊社では一切責任を負いませんのでご了承ください。
- ・本文書の内容については、万全を期して作成いたしましたが、万一ご不審な点、誤りなどお気付きの点がありましたら弊社までご連絡 ください。
- ・本文書の内容は、将来予告なしに変更されることがあります。

### 商標について

・RZ および RZ/T2M は、ルネサス エレクトロニクス株式会社の登録商標、商標または商品名称です。

- ・Arm<sup>®</sup>は Arm Ltd.の登録商標です。
- ・e2 studio は、ルネサス エレクトロニクス株式会社の登録商標、商標または商品名称です。
- ・J-Link は、SEGGER Microcontroller GmbH & Co. KG の登録商標もしくは商標です。
- ・Flexible Software Package は、ルネサス エレクトロニクス株式会社の登録商標、商標または商品名称です。

・その他の会社名、製品名は、各社の登録商標または商標です。

# ALPHAPROJECT

株式会社アルファプロジェクト

〒431-3114 静岡県浜松市中央区積志町 834 https://www.apnet.co.jp E-Mail: guery@apnet.co.jp